# EM PRO midi E - Revision 1 - Device Reference Manual - P -

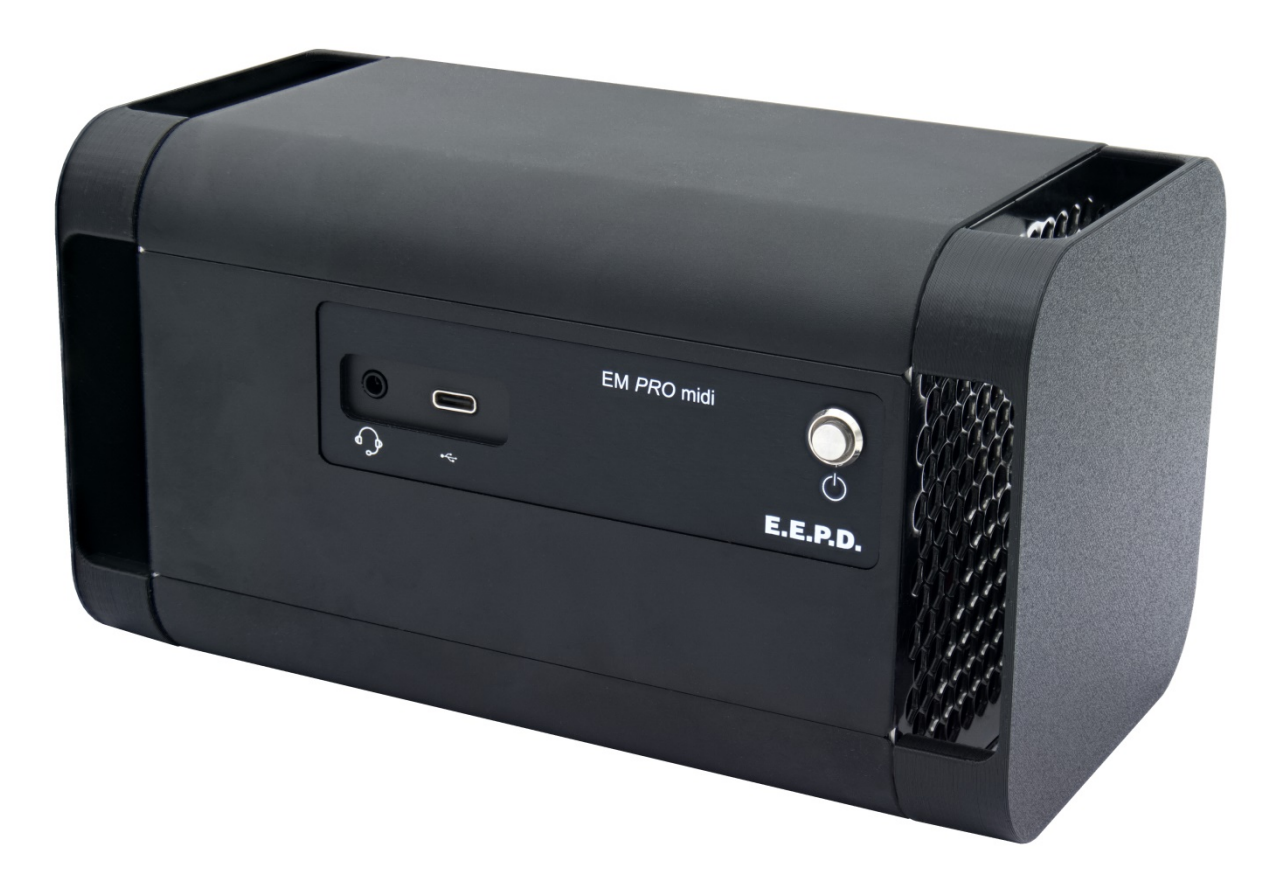

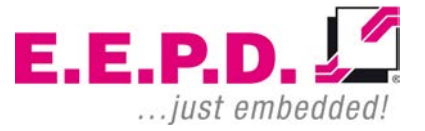

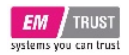

### Manufacturer

E.E.P.D. Electronic Equipment Produktion & Distribution GmbH Gewerbering 3 85258 Weichs

Phone: +49 8136 2282 – 0 Fax: +49 8136 2282 – 109 Web: https://www.eepd.de E-Mail: sales@eepd.de

### **General Notes**

This user manual is for your information only.

The information contained herein has been checked carefully and is believed to be reliable. However, E.E.P.D. GmbH gives no guarantee or warranty concerning the accuracy of spoken information and shall not be responsible for any loss or damage of any nature resulting from the usage of or from reliance upon it.

We are thankful for all suggestions or improvements at any time.

E.E.P.D. GmbH reserves the right to make changes in the products or specifications, or both, at any time without notice.

### **Copyright Notice**

### Copyright<sup>©</sup> 2021 E.E.P.D. GmbH. ALL RIGHTS RESERVED!

E.E.P.D. GmbH copyrights this document. You may not reproduce, transmit, transcribe, store in a retrieval system, or translate into any language or computer language, in any form or by any means, or otherwise, any part of this publication without the express written permission of E.E.P.D. GmbH.

### **Trademark Acknowledgement**

E.E.P.D.® and EMTRUST® are registered trademarks of E.E.P.D. GmbH. All rights reserved. All other mentioned trademarks are registered trademarks of their owners.

E.E.P.D.

#### 09/2021 Version 1.2

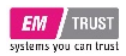

### Disclaimer

This document is provided for the general information of the customer. It describes the general functionality of the system and is not considered as assured characteristics. The written declarations in this specification are not constituent part of any contract.

E.E.P.D. GmbH reserves the right to modify the information contained in this manual as necessary and the customer should ensure that he has the most recent revision of this document.

E.E.P.D. GmbH makes no warranty for the use of its products and bears no responsibility for any errors, which may appear in this document. The customer should be on notice that the field of personal computers is the subject of many patents held by different parties. Customers must ensure that they take appropriate action so that their use of the products does not infringe upon any patents. It is the policy of E.E.P.D. GmbH to respect the valid patent rights of third parties and not to infringe upon or assist others to infringe upon such rights.

E.E.P.D. GmbH assumes no responsibility for circuits, descriptions and tables within this document as far as patents or other rights of third parties are concerned.

### **Life Support Applications**

E.E.P.D. GmbH products are not intended for being used as critical components in life support appliances, devices or systems in which the failing of an E.E.P.D. GmbH product could be expected to result in personal injury.

E.E.P.D. GmbH | Gewerbering 3 | 85258 Weichs

### FCC and CE Disclaimer

E.E.P.D. GmbH gives no warranty at all that their products will meet the FCC and CE standards when used in combination with other third party products or when used in any other way than specified.

### Warranty

The warranty and/or guarantee conditions according to the current terms and conditions of E.E.P.D. GmbH apply.

### Reshipment

If you return the EM PRO system to E.E.P.D. GmbH please remove all connections and peripheral equipment.

Protect the unit with a suitable packaging, preferably use the original packaging.

## Packaging

The EM PRO system is in a protective package to avoid damage during transport.

This protective package should be recycled in an environmentally friendly way after use.

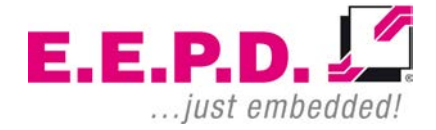

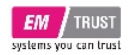

### **Disposal of Device**

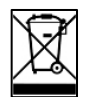

At the end of the lifetime please dispose and/or recycle the components of the device accordingly.

### **Technical Support**

For technical information about hardware and software please contact: support@eepd.de

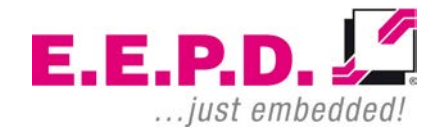

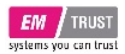

### **Table of Contents**

| General Notes                  | 1  |
|--------------------------------|----|
| Symbols                        | 6  |
| Safety Instructions            | 7  |
| System Information             | 8  |
| Options                        | 8  |
| Accessories                    | 9  |
| Intended Use                   | 9  |
| Scope of Delivery              | 10 |
| Type Label                     | 10 |
| System Dimensions              | 11 |
| Technical Data                 | 13 |
| Interfaces                     | 14 |
| Connection Overview            | 14 |
| Power Button with LED          | 15 |
| HDD/SSD LED                    | 16 |
| Connections                    | 17 |
| MiniDisplay Ports              | 17 |
| Dual-USB 3.1 Gen2 (900mA each) | 17 |
| Standard pin assignment        | 17 |
| 2.5 Gigabit Ethernet Dual-Port | 18 |

Switching on the device / Operation ......20 Security Menu......55 Power Menu......59 AMD CBS Menu......71 Revision History......91 Index of Figures ......92 

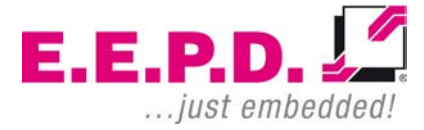

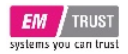

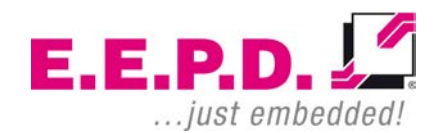

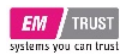

### **Symbols**

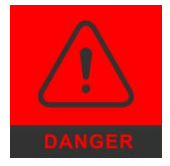

The red danger sign warns you if incorrect operation puts your life or health at great risk. Both the components and the peripherals could be destroyed.

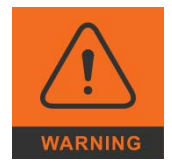

The orange warning sign warns you that an incorrect or missing operation could seriously endanger your health or destroy the used components.

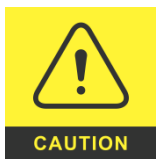

The yellow caution sign indicates that an incorrect or missing action could damage the components.

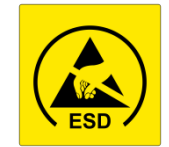

The yellow ESD symbol indicates that electrostatic sensitive components could be destroyed. Unpack shielded components only with ESD protection such as an ESD wristband or on an ESD protected area.

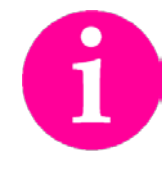

The information sign gives you further information and advice for optimal use of this product. For example, it draws your attention to necessary or optional

accessories.

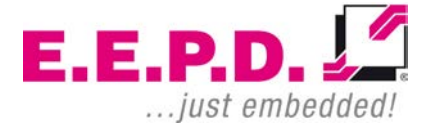

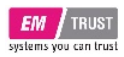

### **Safety Instructions**

### **Safety of People**

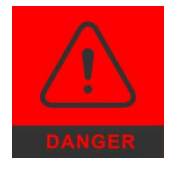

The product generates considerable heat. The housing transports this heat to the environment and thus becomes hot. Take care if you touch the housing as this may cause burns!

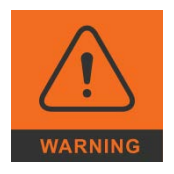

Please follow all safety instructions at the installation site. Make sure that no or only necessary cables are connected to the BoxPC during installation.

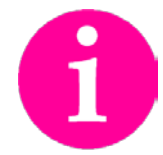

If access to the BoxPC interfaces is not available after installation, all necessary connections must be made before.

### Device Safety

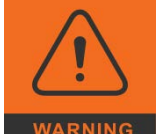

The BoxPC operates exclusively within the specified DC voltage range. Repair work should only be made by an authorized and certified specialty retailer or by the manufacturer's customer service. Do not open the device to avoid damage.

Modifications that have not been approved by the manufacturer void the warranty. Dust, dirt, moisture, and extreme temperatures may significantly impair proper operation.

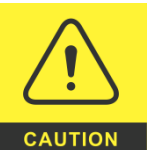

The device may only be opened by a qualified person.

### **Cooling System**

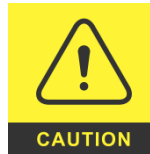

The BoxPC consists of a compact, robust metal housing with ventilation holes. It is equipped with an automated fan. To ensure sufficient heat dissipation, never cover the ventilation holes of the case. Do not place any objects onto the device.

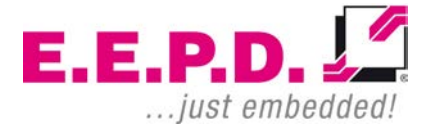

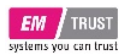

### **System Information**

### **Required Tools**

For the installation of the EM PRO system the following standard tools are recommended:

- Cable connection: Slot screwdriver
- Socket wrench 5.5 mm
- Torx screwdriver T10

Other required tools are depending on the installation place and method.

### **External Notice**

All external documentation to install the EM PRO system should be obeyed.

### Software

Supported operating systems are:

Microsoft® Windows® 10 Microsoft® Windows® 10 IoT Enterprise Linux Ubuntu 20.04 LTS.

### Options

| Options                                     | Description                                                                                    |  |
|---------------------------------------------|------------------------------------------------------------------------------------------------|--|
| Memory*                                     | V2000 processors: Max. 32 GB dual-<br>channel DDR4 SODIMM up to 3200 MT/s,<br>with ECC-support |  |
| SSD*                                        | 64 GB – 2 TB                                                                                   |  |
| Operating System*                           | Windows® 10, Windows® 10 IoT<br>Enterprise, Linux Ubuntu 20.04 LTS                             |  |
| *factory assembled on reques<br>#ODM option | t                                                                                              |  |
| Tab. 1: Options                             |                                                                                                |  |

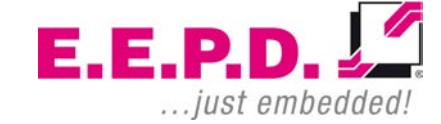

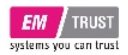

#### Accessories

For accessories please contact our sales department.

| Accessories                                    | Description                                                          |
|------------------------------------------------|----------------------------------------------------------------------|
| Power supply (180 W / 19.5 V or 120 W / 24 V)) | Power supply incl. cable with EU plug                                |
| Display cable                                  | Cable MiniDP to HDMI, 2 m, with interlock<br>Cable MiniDP to DP, 2 m |

Tab. 2: Accessories

### Intended Use

The EM PRO midi is a personal computer to be used with Windows 10, Windows 10 IoT Enterprise or Ubuntu Linux 20.04 LTS. It has been designed for office and workshop environments.

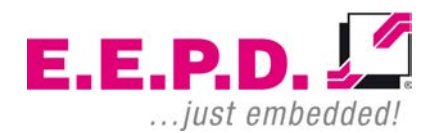

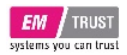

### **Scope of Delivery**

Before you begin installation, please check that your shipment is complete and contains the items listed on the delivery note.

### Type Label

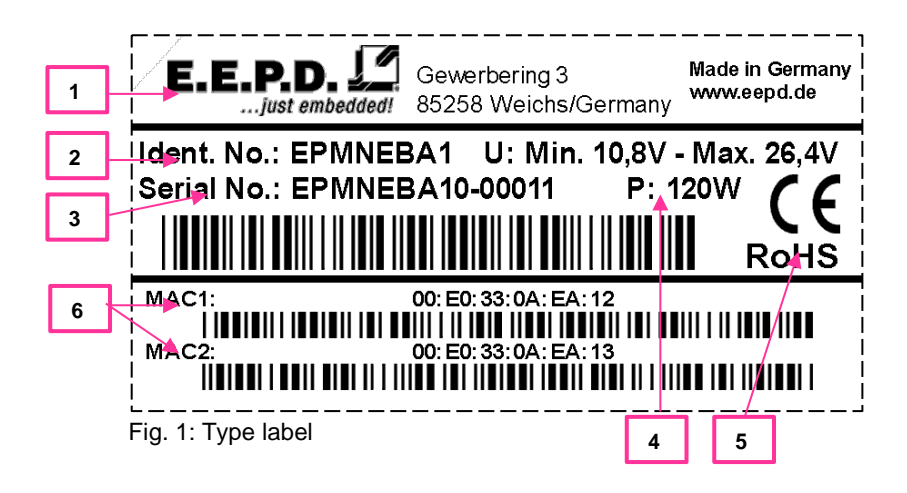

- 1 Manufacturer
- 2 Product name
- 3 Serial number with barcode
- 4 Power input
- 5 Certification information
- 6 MAC address

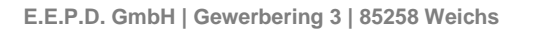

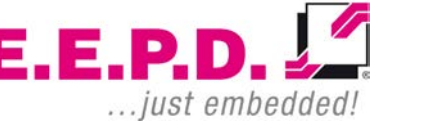

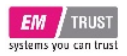

### **System Dimensions**

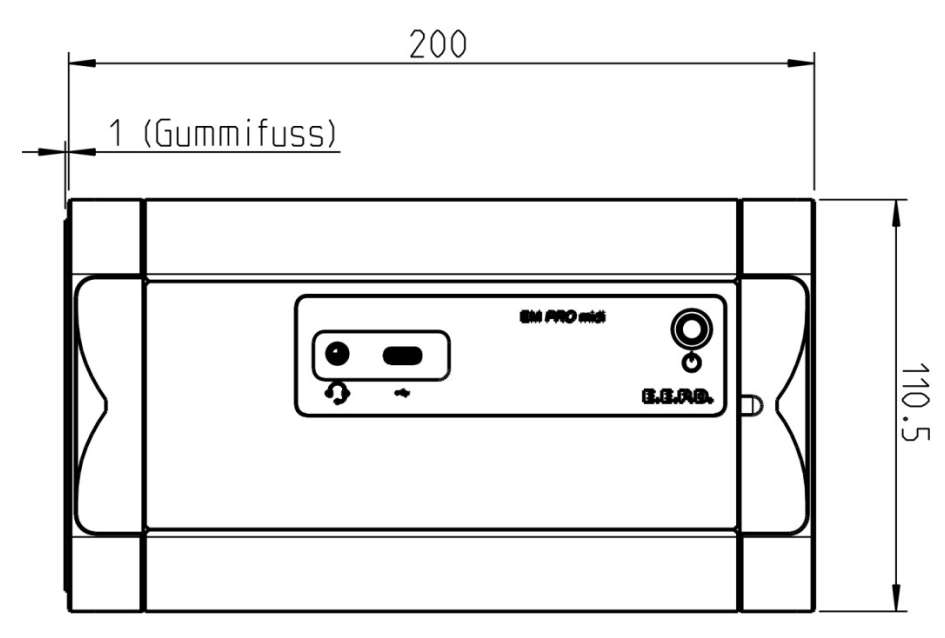

Fig. 2: Dimensions front side, all values [mm] approx.

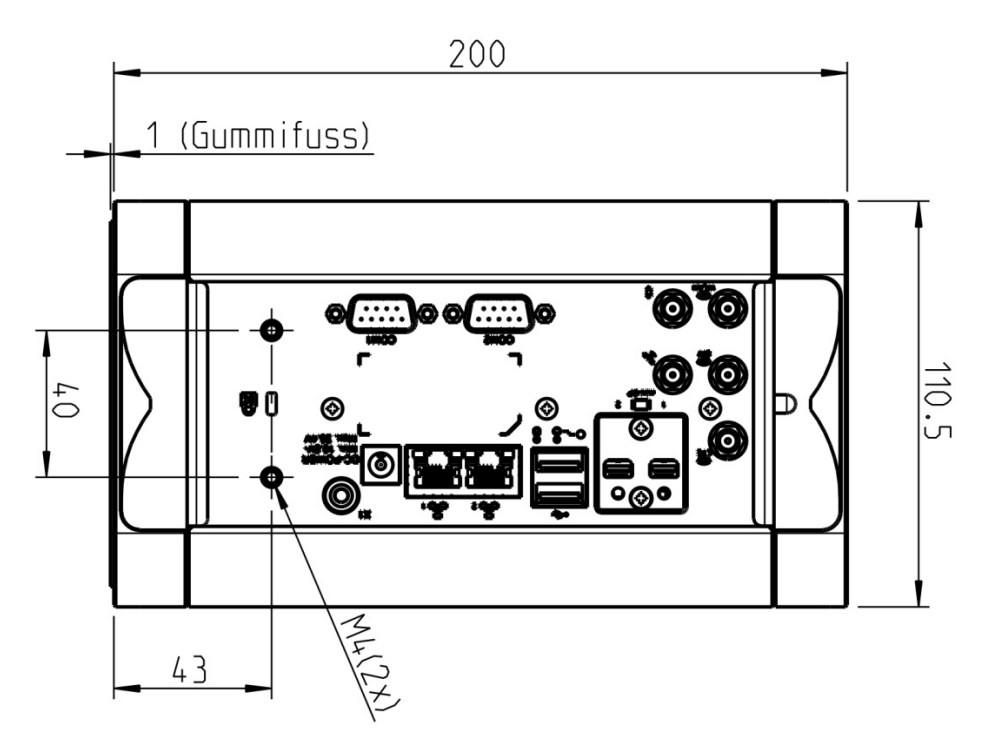

Fig. 3: Dimensions backside, all values [mm] approx.

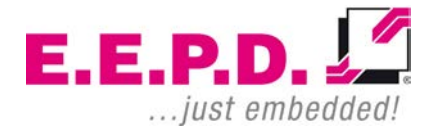

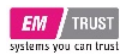

### EM PRO midi E

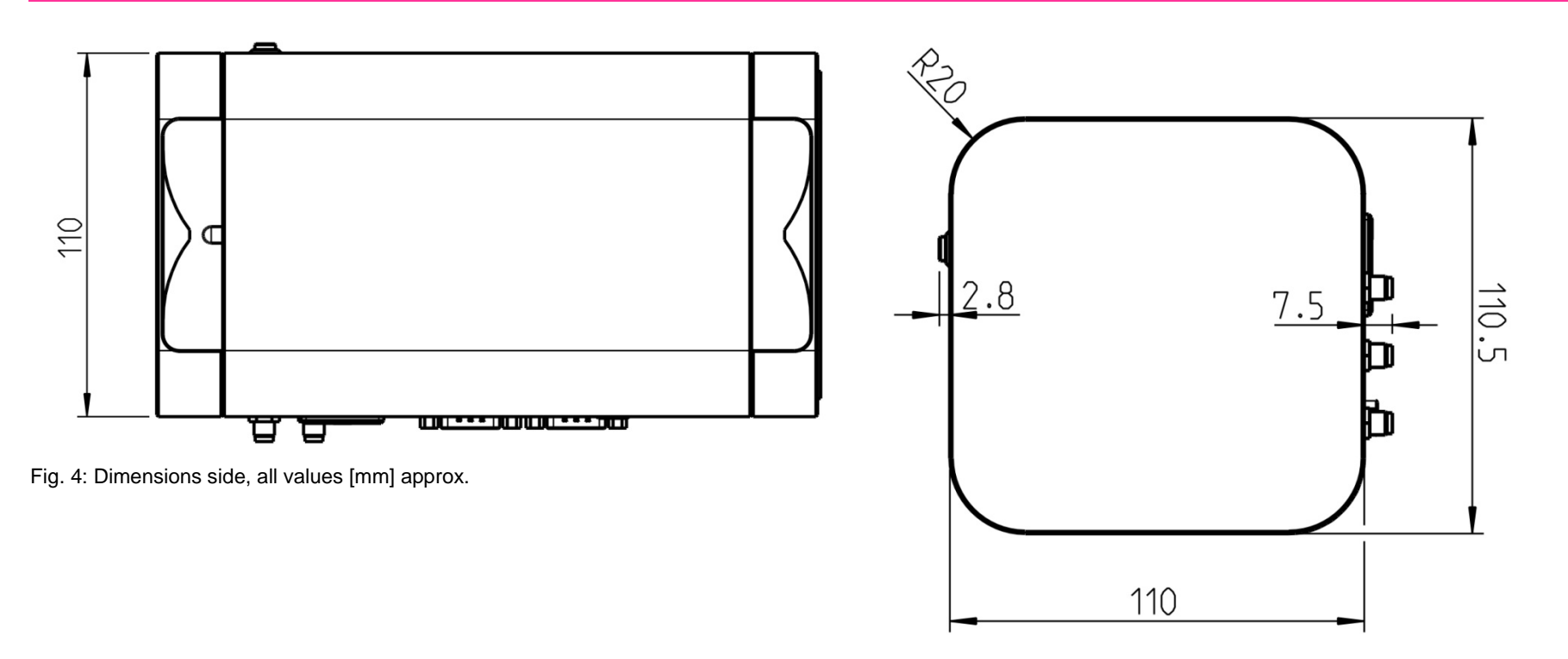

Fig. 5: Dimensions top side, all values [mm] approx.

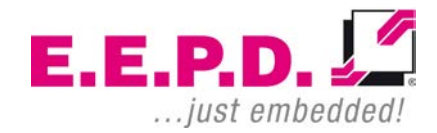

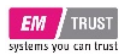

### **Technical Data**

- AMD V2000 processor series:
  - V2516 / 6C / 12T / 2.1 GHz 3.95 GHz / 10 25 W (ODM option only)
  - V2718 / 8C / 16T / 1.7 GHz 4.15 GHz / 12 25 W (ODM option only)
  - V2546 / 6C / 12T / 3.0 GHz 3.95 GHz / 35 54 W (ODM option only)
  - $\circ$  V2748 / 8C / 16T / 2.9 GHz 4.25 GHz / 35 54 W
- Memory V2000 processor series: Max. 32 GB dual-channel DDR4 SODIMM up to 3200 MT/s, with ECCsupport
- Ethernet: 2 Intel® i225 2.5Gbit with IEEE1588
- WiFi/BT (ODM option only): 802.11 AC with diversity / Bluetooth version 5
- SSD (optional): 1 M.2 PCIe/SATA + 1 PCIe only, 64 GB 2 TB each slot
- USB ports: 2 USB 3.1 Gen2 (900mA each) at rear side, 1 USB 2.0 under top case, 1 USB-C at front side (max. 1.5A)
- Serial ports: 2 RS-232
- 2 Mini-DP++ connectors up to 4096 x 2160 @ 60 Hz
- Sound 3.5 mm MIC in / headphone out, CTIA version
- Controlled FAN (PWM + Tacho) and hardware monitoring
- Power LED
- Power supply: Min. 10.8 V / Max. 26.4 V (DC)
- Operating temperature: min. 0 °C to max. +50 °C ambient
- Storage temperature: -40 °C to +85 °C
- Relative humidity: 95% @ 40°C, non-condensing
- Housing: sturdy metal case

E.E.P.D. GmbH | Gewerbering 3 | 85258 Weichs

- Mounting: stand alone
- Dimensions approx.: 111 x 117 x 201 mm
- Weight: approx. 1750 g + options
- Conformity: CE, ROHS, REACH

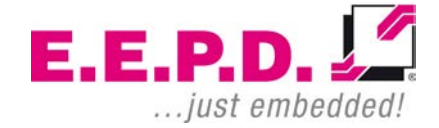

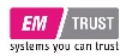

### Interfaces

### **Connection Overview**

The EM PRO midi BoxPC is equipped with the following standard interfaces:

- 1 2x Mini-DP++ connector
- 2 Dual-USB 3.1 Gen2 port, type A (900mA each)
- 3 2x Ethernet 10/100/1000/2500 Mbit/s (RJ45), Port 1 supports WoL
- 4 Power supply
- 5 Power button (emergency power button on the rear side)
- 6 2x Serial port RS-232
- 7 Sound 3.5 mm MIC in / headphone out, CTIA version
- 8 USB-C port (max. 1.5A)
- **9** WiFi/BT (ODM option only)

#### Front View

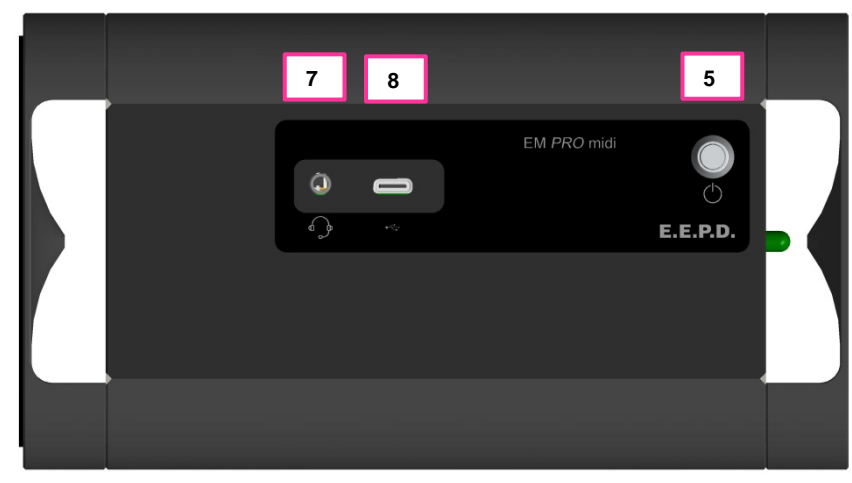

Fig. 6: BoxPC EM PRO midi front view

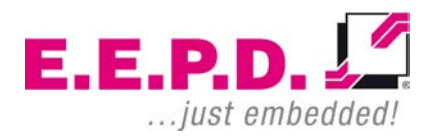

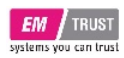

### Power Button with LED

The Power Button has an integrated LED that lights up a green ring around the Power button when the system is turned on.

Press the power button (Fig.8) once to switch the computer on and off. Press and hold the power button (>4 Sec.) to hard power off the system in an emergency.

#### **Rear View**

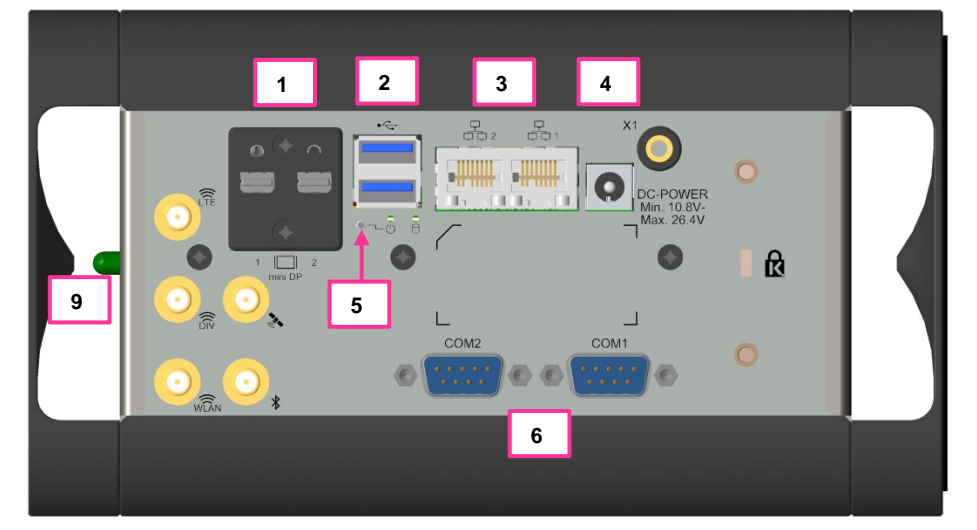

Fig. 7: BoxPC EM PRO midi rear view

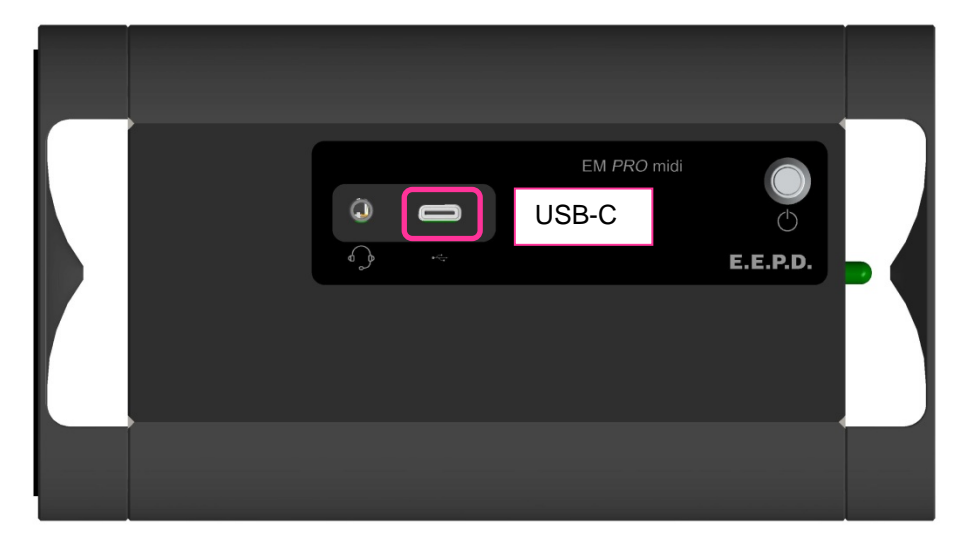

Fig. 8: Power Button with LED | USB-C

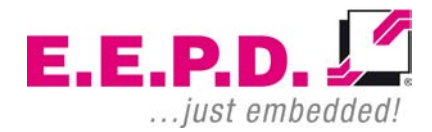

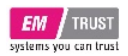

### HDD/SSD LED

See fig. 9 for the location of the second Power-LED and the HDD/SSD-LED

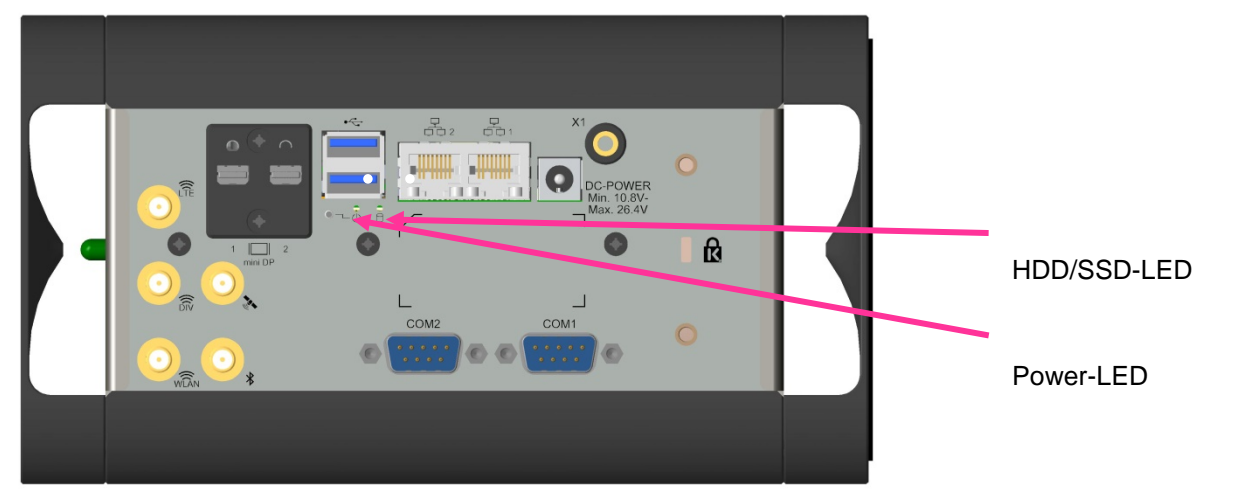

Fig. 9: Power-LED | HDD/SSD-LED

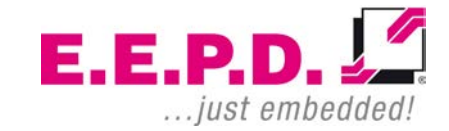

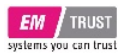

#### Important Note:

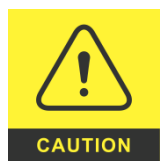

There are two kinds of DisplayPort cables available:

Cables for direct connection to a MiniDisplay Port monitor with Pin 20 on both ends of the cable NOT connected.

Cables for use with dongles (e.g. MiniDisplay Port to Display Port, MiniDisplay Port to HDMI) with Pin 20 on both ends of the cable connected.

Possible effects if wrong cable is used:

- System might not start up properly.
- Dongle doesn't work properly (e.g. black display).

Dual-USB 3.1 Gen2 (900mA each)

### Standard pin assignment

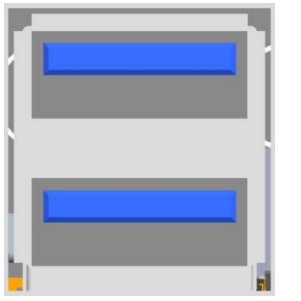

Fig. 11: Dual-USB 3.1 Gen2 detail

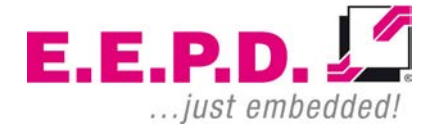

### **Connections**

### **MiniDisplay Ports**

Standard pin assignment

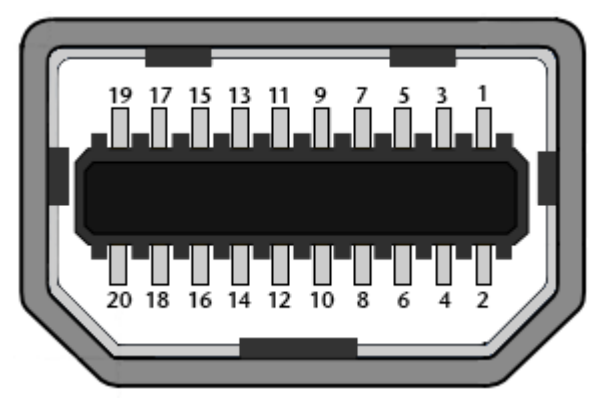

Fig. 10: MiniDisplay port schematic

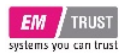

# 2.5 Gigabit Ethernet Dual-Port

Standard pin assignment

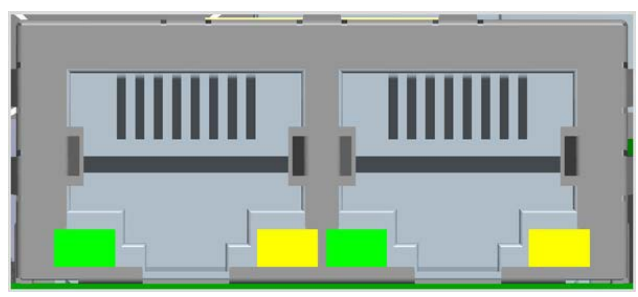

Fig. 12: Dual-Ethernet detail

#### Yellow LED

Speed-LED is on during 2.5 or 1 Gbit transmission and switched off during 10/100 Mbit transmission.

#### Green LED

Link-/Activity-LED is permanently on to indicate an active connection on the Ethernet port. LED flashes during communication with the Ethernet network.

**Device Reference Manual - P - Revision 1** 

### **Power Connector (DC)**

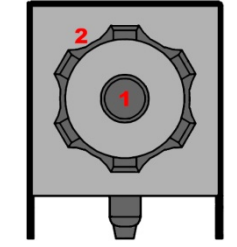

Fig. 13: Power connector schematic

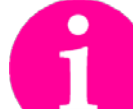

**Counterpart - plug:** CUI Devices Power Plug ID 2.5mm, AD 5.5mm Ordering number: PP3-002B

| Pin | Signal | Description                     |
|-----|--------|---------------------------------|
| 1   | PVIN   | DC+ (min 10.8 V to max. 26.4 V) |
| 2   | GND    | Ground                          |
|     |        |                                 |

Tab. 3: Pin assignment power connector

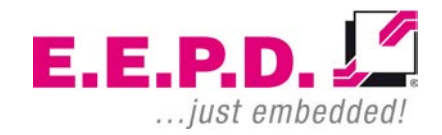

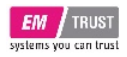

### RS232 Port 1

| 9-pin D-Sub | Signal  |
|-------------|---------|
| 1           | DCD     |
| 2           | RXD     |
| 3           | TXD     |
| 4           | DTR     |
| 5           | GND     |
| 6           | DSR     |
| 7           | RTS     |
| 8           | CTS     |
| 9           | RI      |
| T L A D' '  | 1 00000 |

Tab. 4: Pin assignment RS232

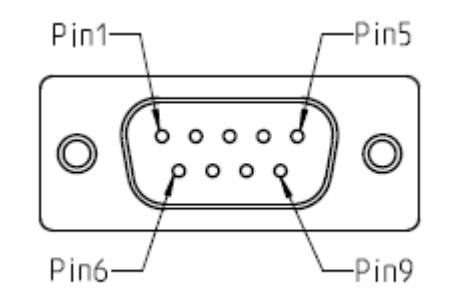

Fig. 14: 9-pin D-SUB connector

### RS232 Port 2

| 9-pin D-Sub        | Signal    |
|--------------------|-----------|
| 1                  | DCD       |
| 2                  | RXD       |
| 3                  | TXD       |
| 4                  | DTR       |
| 5                  | GND       |
| 6                  | DSR       |
| 7                  | RTS       |
| 8                  | CTS       |
| 9                  | RI        |
| Tab 5: Din accignm | ont DC222 |

Tab. 5: Pin assignment RS232

### Front USB-C Port (max. 1.5A)

Standard pin assignment

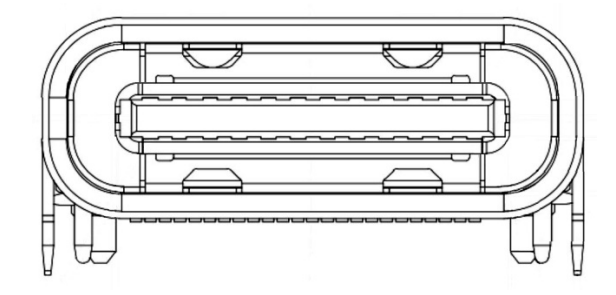

Fig. 15: USB-C Detail

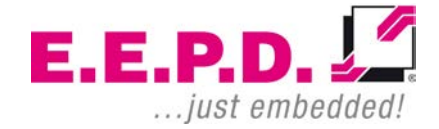

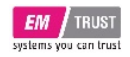

### Commissioning

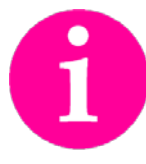

If connections are no longer accessible after system installation, connect all cables before final mounting.

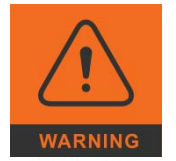

Only connect the power cable when the power supply is switched off.

Before commissioning, we recommend connecting or inserting:

- Monitor
- USB keyboard and mouse
- Network cable (optional)
- DC power supply

Other plug & play devices can be connected after commissioning.

### Switching on the device / Operation

After all preparations have been made, the system is ready to be connected to the power supply.

Press the power button to switch on the system. When the system is powered, the Power LED on the power button will be on.

If an operating system is installed, it will start now. An operating system installation can be performed with all common installation media such as USB stick, USB DVD drive or remote network start. The BIOS boot order has to be adjusted accordingly. To enter the BIOS setup, press the "ESC" key immediately after switching on.

Please refer to the operating system manual for switching off / shutting down.

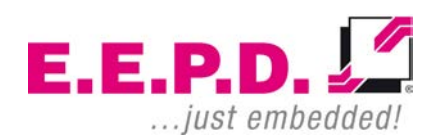

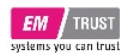

### **UEFI/BIOS**

The UEFI/BIOS ROM has a built-in Setup program that allows users to modify the basic system configurations. This type of information is stored in batterybacked CMOS RAM, so that Setup information is retained when the power is turned off.

### **Entering Setup**

Power on the board and press and hold [ESC] immediately to enter Setup.

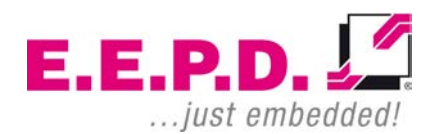

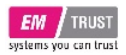

### Main Menu

Once you enter the Setup Utility, the Main Menu (Figure 16) will appear on the screen.

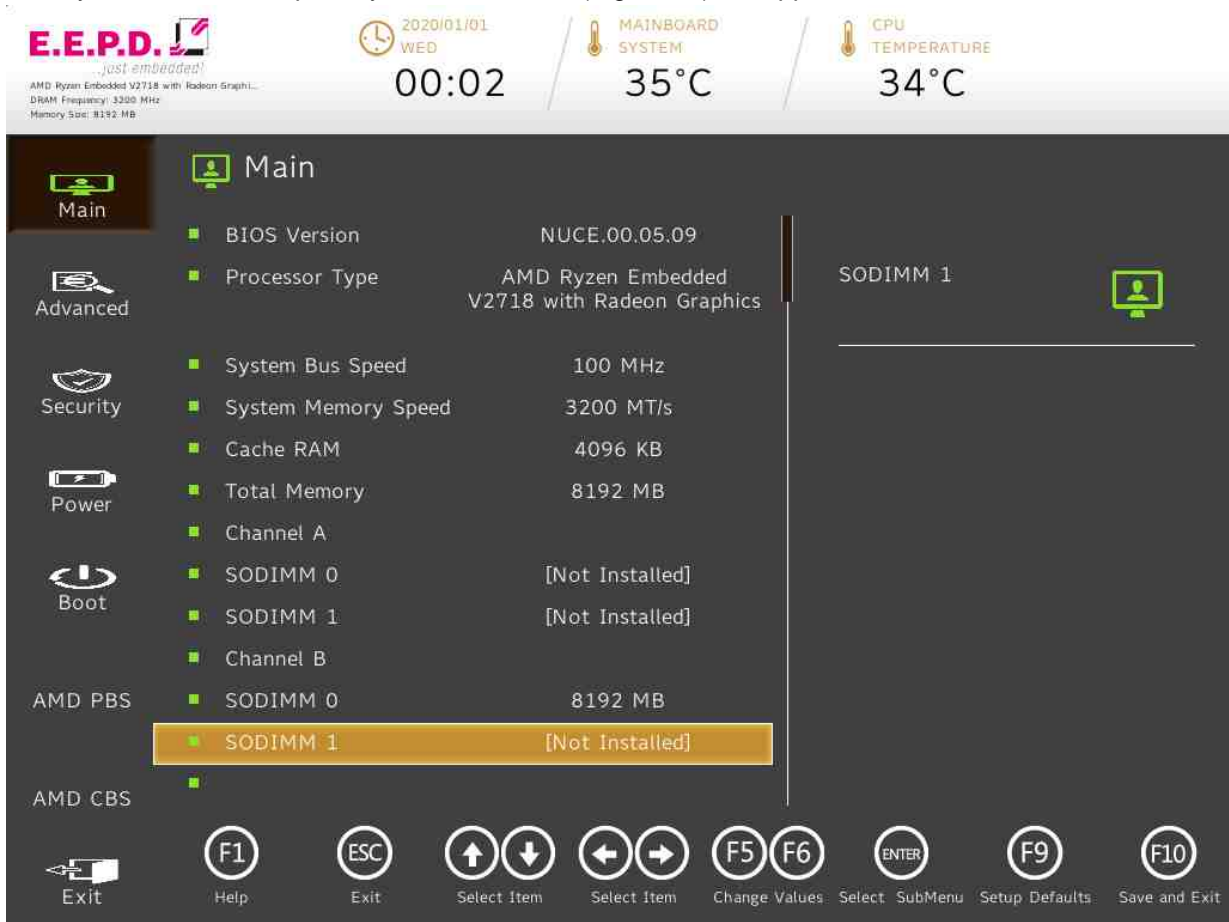

#### Fig. 16: Main Menu 1

E.E.P.D. GmbH | Gewerbering 3 | 85258 Weichs

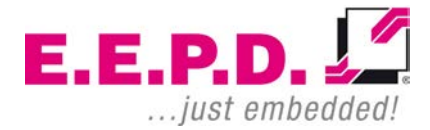

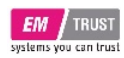

### EM PRO midi E

| E.E.P.D.<br>.Just emb<br>AMD Ryzen Enbedded V2718<br>DRAM Frequency 3200 Mite<br>Marnory Sue: 11392 MB | iddeat)<br>Nadeon Graphi | () 2020/01/01<br>WED<br>00:02 | SYSTEM<br>36°C     |               | CPU<br>TEMPERATUR<br>34°C | RE .           |                       |
|----------------------------------------------------------------------------------------------------|--------------------------|-------------------------------|--------------------|---------------|---------------------------|----------------|-----------------------|
| Lan<br>Main                                                                                            | 🛓 Main                   |                               |                    |               |                           |                |                       |
|                                                                                                    | SODIMM 1                 |                               | [Not Installed]    |               |                           |                |                       |
|                                                                                                    |                          |                               |                    |               | About this So             | ftware         |                       |
| Advanced                                                                                               | InsydeH2O                | Version                       | 05.42.18           |               |                           |                |                       |
|                                                                                                    | BIOS Relea               | se Date                       | 07/27/2021         |               |                           |                | -                     |
| Security                                                                                               | AGESA Ver                | sion                          | RenoirPI-FP6 1.0.0 | D.4           |                           |                |                       |
|                                                                                                    | CPU Freque               | ncy                           | 1700 MHz           |               |                           |                |                       |
| Power                                                                                                  | Board Varia              | int                           | NUCEB              |               |                           |                |                       |
| 1 0 11 01                                                                                              | 📕 Board Revis            | ion                           | 1                  |               |                           |                |                       |
| ৽                                                                                                    | <b>1</b>                 |                               |                    |               |                           |                |                       |
| Boot                                                                                                   | Language                 |                               | Engli              | sh >          |                           |                |                       |
|                                                                                                    | System Tin               | ie                            |                    |               |                           |                |                       |
| AMD PBS                                                                                                | System Da                | te                            |                    |               |                           |                |                       |
|                                                                                                    |                          |                               |                    | ľ             |                           |                |                       |
|                                                                                                    | About this               | Software                      |                    |               |                           |                |                       |
| AMD CBS                                                                                                | ~                        | $\sim$                        | ~ ~ ~              | $\sim$        | ~                         | ~              | ~                     |
|                                                                                                    | (F1) (                   | (ESC) ( <b>†</b> )            | (+) (+)(+)         | (F5)(F6)      |                           | (F9)           | <b>(</b> F10 <b>)</b> |
| Exit                                                                                                   | Help                     | Exit Select                   | Item Select Item   | Change Values | i Select SubMenu          | Setup Defaults | Save and Exit         |
| Fig. 17. Main M                                                                                        | Annu 2                   |                               |                    |               |                           |                |                       |

Fig. 17: Main Menu 2

E.E.P.D. GmbH | Gewerbering 3 | 85258 Weichs

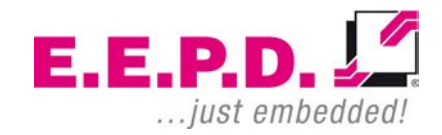

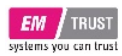

| BIOS Settings       | Options              | Description                                                                                                    |
|---------------------|----------------------|----------------------------------------------------------------------------------------------------|
| Language            | <english>*</english> | Select the current default language used by the<br>InsydeH2O.                                                                                                    |
| System Time         | No options           | This is the help for the hour, minute, second field.<br>Valid range is from 0 to 23, 0 to 59, 0 to 59.<br>INCREASE/REDUCE : +/                                                                                                  |
| System Date         | No options           | This is the help for the month field, day field, year field. Valid range is from 1 to 12, 1 to 31, 2000 to 2099. (Error checking will be done against month/day/year combinations that are not supported.) INCREASE/REDUCE : +/ |
| About this Software |                      |                                                                                                    |

Tab. 6: Main Menu

E.E.P.D.

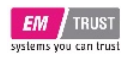

**Advanced Menu** 

# EM PRO midi E

### **Device Reference Manual - P - Revision 1**

#### 9 2020/01/01 WED MAINBOARD SYSTEM E.E.P.D TEMPERATURE 00:01 37°C 36°C AMD Ryzen Embedded V2718 with Radeon Snaph1 ... DRAM Frequency 3200 MHz Memory Spec 8192 MB Advanced Main PCI Express Configurations SIO SCH3223 6 Advanced Boot Configuration Peripheral Configuration SIO SCH3223 configuration menu $\bigcirc$ IDE Configuration Security **USB** Configuration Chipset Configuration Power ACPI Table/Features Control CPU Related setting <!> Boot Above 4GB MMIO NUCE options AMD PBS AMD CBS ENTER (F1)ESC (F10) F5 (F9) F6 1 $\Rightarrow$ Change Values Select SubMenu Setup Defaults Save and Exit

#### Fig. 18: Advanced Menu

E.E.P.D. GmbH | Gewerbering 3 | 85258 Weichs

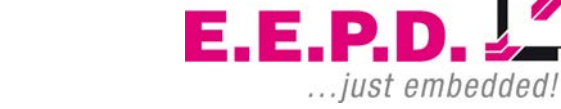

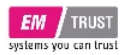

### EM PRO midi E

| BIOS Settings               | Options               | Description                                         |
|-----------------------------|-----------------------|-----------------------------------------------------|
| PCI Express Configurations  | No options            | PCI Express Configurations                          |
| Boot Configuration          | No options            | Configures Boot Settings.                           |
| Peripheral Configuration    | No options            | Configures the peripheral devices.                  |
| IDE Configuration           | No options            | Select the IDE controller and hard disk drive type  |
|                             |                       | installed in your system                            |
| USB Configuration           | No options            | Configure the USB support                           |
| Chipset Configuration       | No options            | Advanced Chipset Configuration Options.             |
| ACPI Table/Features Control | No options            | Configures ACPI Tables/Features setting.            |
| CPU Related setting         | No options            | CPU Related setting                                 |
|                             |                       | Enable/Disable above 4GB MemoryMappedIO             |
| Above 4GB MMIO              | <disabled></disabled> | BIOS assignment. It's only available with Uefi Boot |
|                             |                       | Mode.                                               |
| NUCE options                | No optione            | NUCE options:                                       |
|                             |                       | Configure PIC watchdog!                             |
| SIO SCH3223                 | No options            | SIO SCH3223 configuration menu                      |

Tab. 7: Advanced Menu

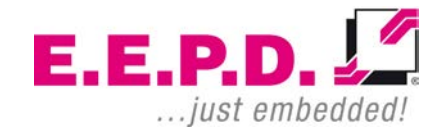

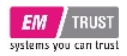

### **PCI Express Configurations**

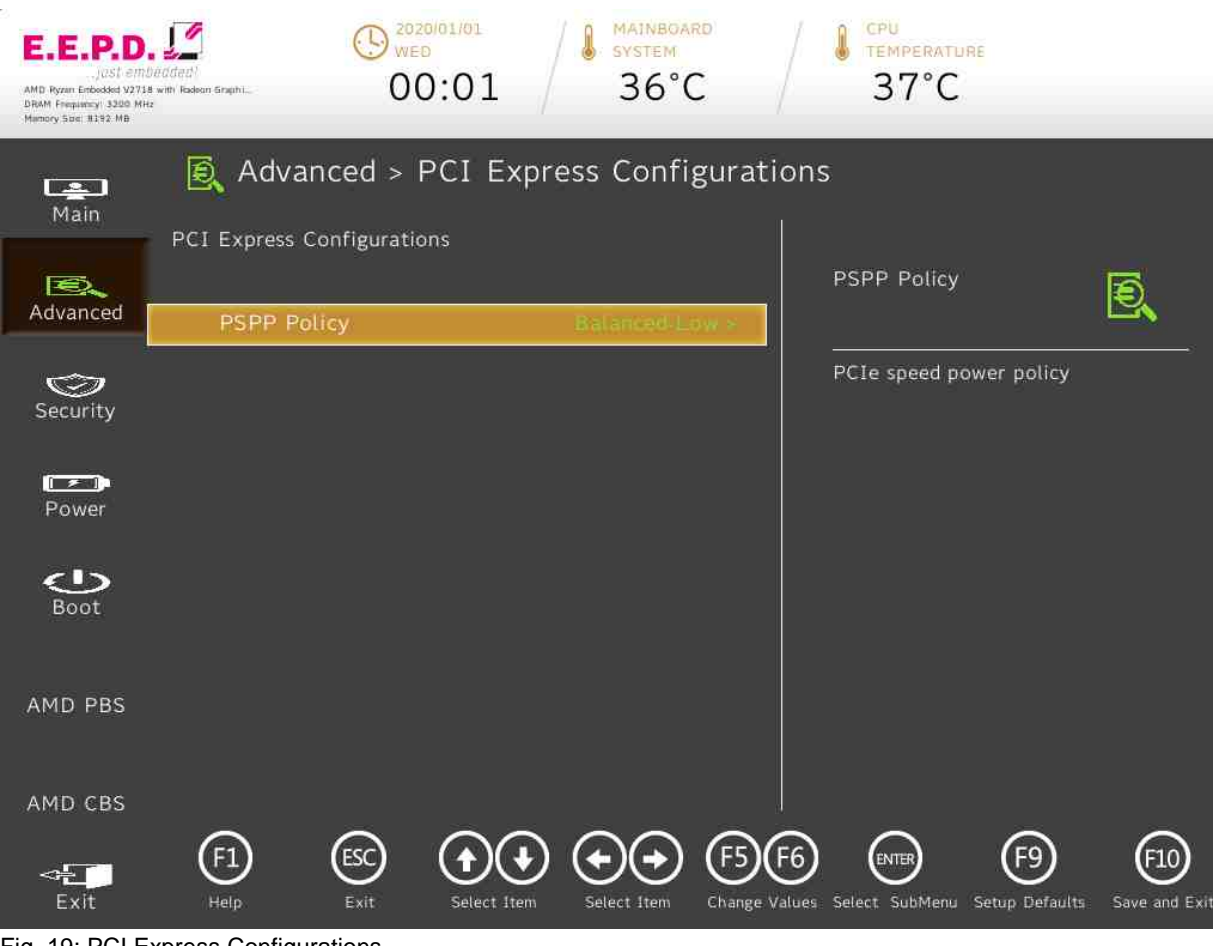

Fig. 19: PCI Express Configurations

E.E.P.D. GmbH | Gewerbering 3 | 85258 Weichs

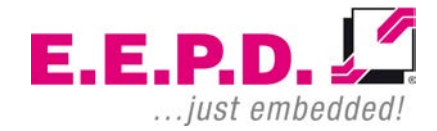

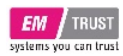

### EM PRO midi E

| BIOS Settings | Options                                                                                                    | Description             |
|---------------|----------------------------------------------------------------------------------------------------|-------------------------|
| PSPP Policy   | <disabled><br/><performance><br/><balanced-high><br/><balanced-low>*<br/><power saving=""><br/><auto></auto></power></balanced-low></balanced-high></performance></disabled> | PCIe speed power policy |

Tab. 8: PCI Express Configurations

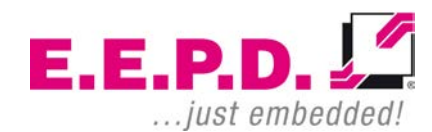

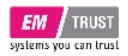

**Boot Configuration** 

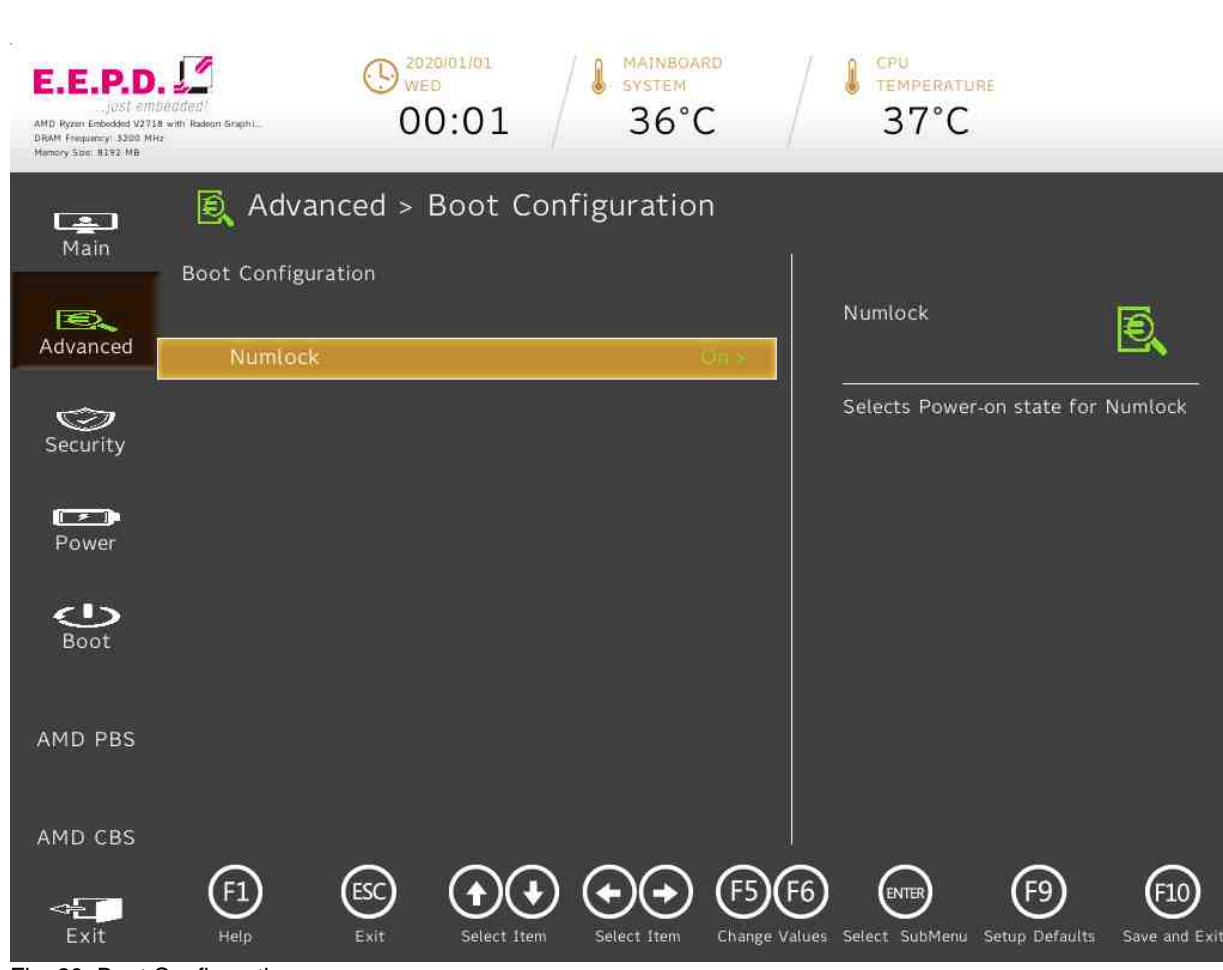

Fig. 20: Boot Configuration

E.E.P.D. GmbH | Gewerbering 3 | 85258 Weichs

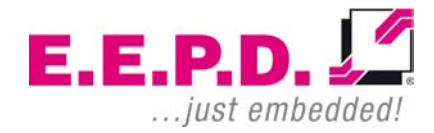

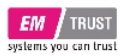

| BIOS Settings              | Options                    | Description                        |
|----------------------------|----------------------------|------------------------------------|
| Numlock                    | <off><br/><on>*</on></off> | Selects Power-on state for Numlock |
| Tab. 0. Post Configuration |                            |                                    |

Tab. 9: Boot Configuration

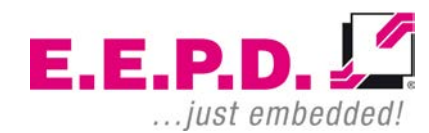

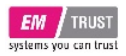

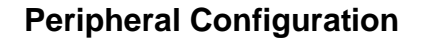

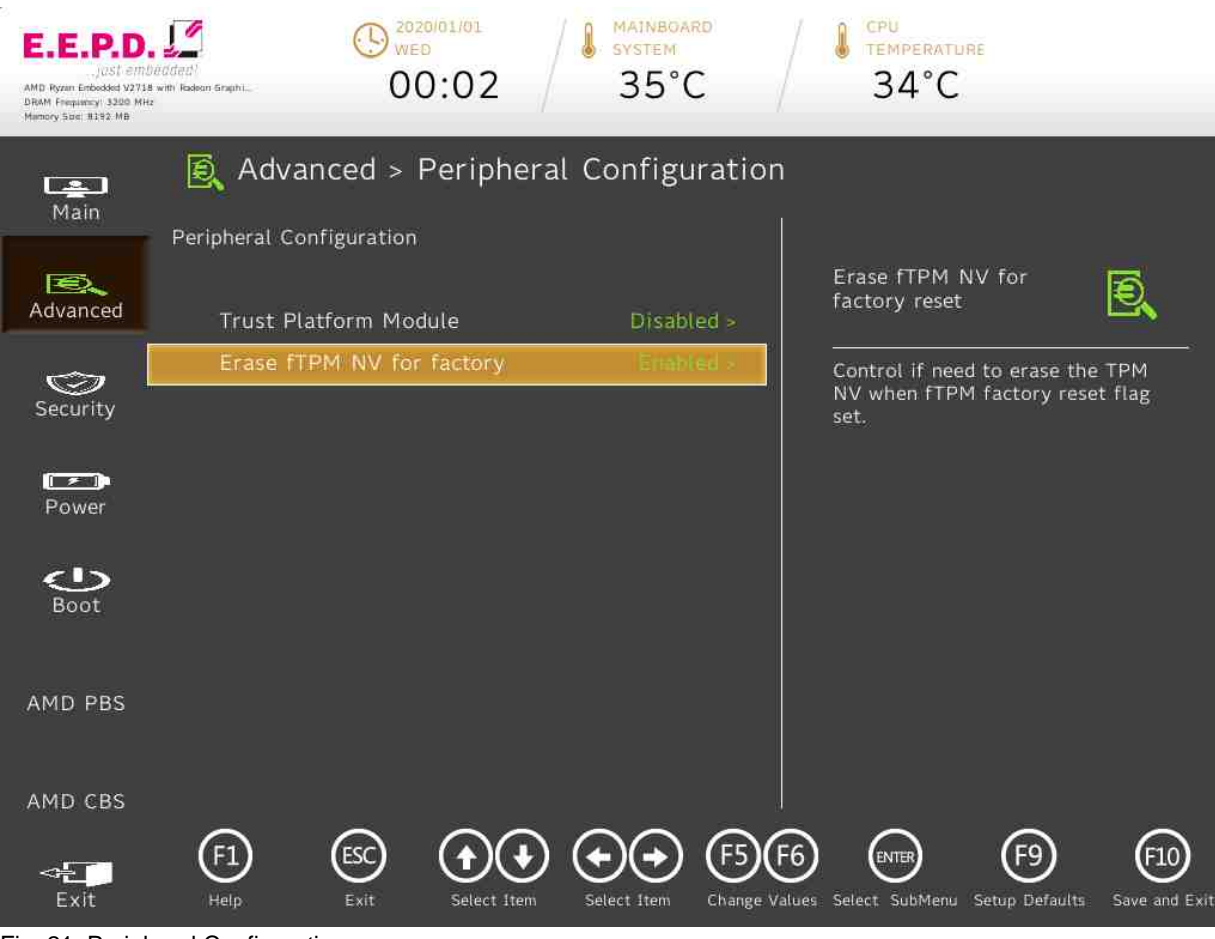

Fig. 21: Peripheral Configuration

E.E.P.D. GmbH | Gewerbering 3 | 85258 Weichs

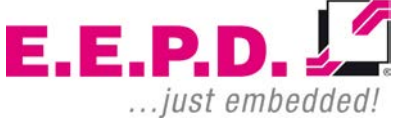

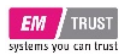

| Disabled>*           | Enable/Disable TPM physical presence. Need to                                    |
|----------------------|----------------------------------------------------------------------------------|
| Enable discrete TPM> | reboot when set from disable to enable before                                    |
| Enable firmware TPM> | selecting TPM Operation.                                                         |
| Disabled>            | Control if need to erase the TPM NV when fTPM                                    |
| Enabled>*            | factory reset flag set.                                                          |
|                      | isabled>*<br>nable discrete TPM><br>nable firmware TPM><br>iisabled><br>nabled>* |

Tab. 10: Peripheral Configuration

E.E.P.D.

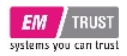

**IDE Configuration** 

#### 9 2020/01/01 WED MAINBOARD E.E.P.D. 1 . SYSTEM TEMPERATURE 36°C 37°C 00:01 AMD Ryzen Embedded V2718 with Radeon Sraphi... DRAM Frequency: 3200 MHz Memory Spec: 8192 MB Advanced > IDE Configuration ..... Main **IDE** Configuration Serial ATA Port 2 Ð, [Not Installed] Advanced SATA SATA Configure as Serial ATA Port 2 Device $\bigcirc$ configuration Security > Sata Controller Serial ATA Port 0 [Not Installed] Power [Not Installed] Serial ATA Port 1 3 Boot AMD PBS AMD CBS ESC (F1)(F10) (†) F9 (+)F5 ENTER $\leq =$ Change Values Select SubMenu Setup Defaults

Fig. 22: IDE Configuration 1

E.E.P.D. GmbH | Gewerbering 3 | 85258 Weichs

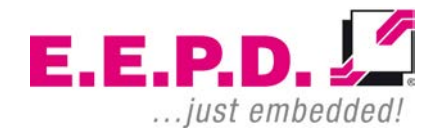

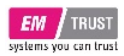

| BIOS Settings                     | Options               | Description                            |
|-----------------------------------|-----------------------|----------------------------------------|
| SATA                              | <disabled></disabled> | AUTO: Auto detect the SATA controller. |
|                                   | <auto>*</auto>        | DISABLED: Disable the SATA controller  |
| SATA Configure as                 | <ide></ide>           | Set SATA Configure Type                |
|                                   | <ahci>*</ahci>        |                                        |
| Sata Controller                   | No options            | Enable/Disable SATA Controller         |
| Serial ATA Port 0 [Not Installed] | No options            | Serial ATA Port 0 Device configuration |
| Serial ATA Port 1 [Not Installed] | No options            | Serial ATA Port 1 Device configuration |
| Serial ATA Port 2 [Not Installed] | No options            | Serial ATA Port 2 Device configuration |
|                                   |                       |                                        |

Tab. 11: IDE Configuration

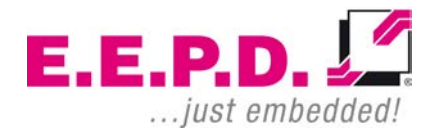

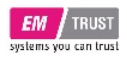

**SATA-Controller** 

# EM PRO midi E

### **Device Reference Manual - P - Revision 1**

#### () 2020/01/01 WED MAINBOARD E.E.P.D. 1 . SYSTEM TEMPERATURE 36°C 37°C 00:01 AMD Ryzen Embedded V2718 with Radeon Sraphi... DRAM Frequency: 3200 MHz Memory Spec: 8192 MB 👰 Advanced > Sata Controller ..... Main Sata Controller 0 SATA Port 0 SATA Port 0 Ð, Advanced SATA Port 1 Sata Controller 1 SATA Port 0 Enable/Disable $\bigcirc$ Security Power ల Boot AMD PBS AMD CBS ESC (F1)(F10) $(\mathbf{f})$ (F9 (+)F5 ENTER $\leq =$ Change Values Select SubMenu Setup Defaults Save and Exit

Fig. 23: SATA Controller 0

E.E.P.D. GmbH | Gewerbering 3 | 85258 Weichs

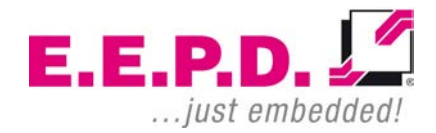
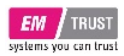

| BIOS Settings | Options               | Description                 |
|---------------|-----------------------|-----------------------------|
| SATA Port 0   | <disabled></disabled> | SATA Port 0 Enable/Disable  |
|               | <enabled>*</enabled>  |                             |
| SATA Port 1   | <disabled></disabled> | SATA Port 1 Enable/Disable  |
| SATAFOILT     | <enabled>*</enabled>  | OATAT OIT T EIIABIC/DISABIC |
| SATA Port 0   | <disabled></disabled> | SATA Port 0 Enchlo/Dischlo  |
|               | <enabled>*</enabled>  | SATA FUILU EIIADIE/DISADIE  |

Tab. 12: SATA Controller 0

E.E.P.D.

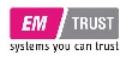

**USB** Configuration

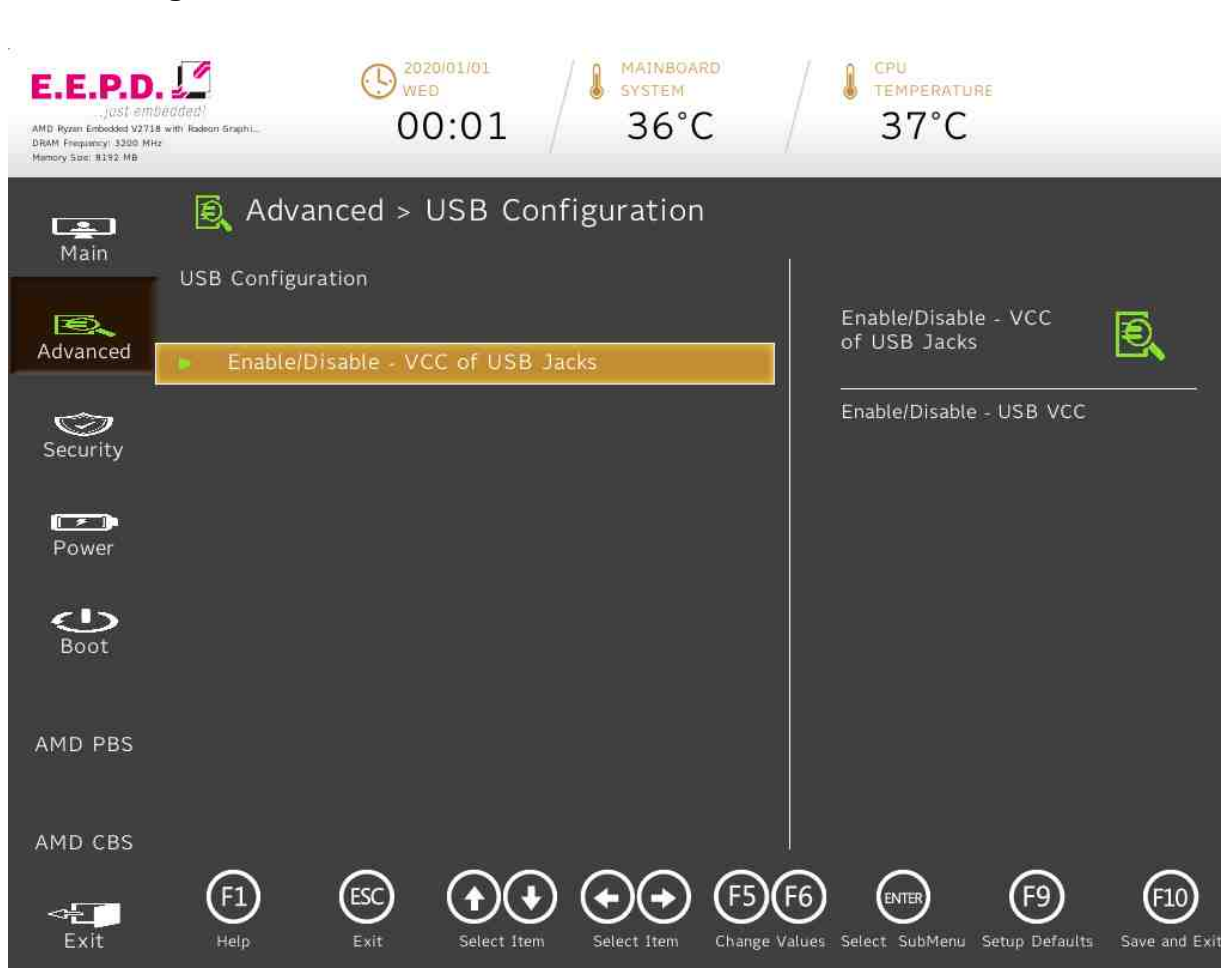

Fig. 24: USB Configuration

E.E.P.D. GmbH | Gewerbering 3 | 85258 Weichs

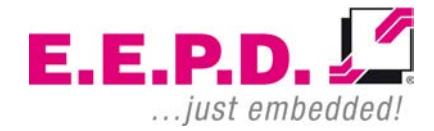

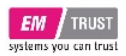

| BIOS Settings                     | Options    | Description              |
|-----------------------------------|------------|--------------------------|
| Enable/Disable – VCC of USB Jacks | No options | Enable/Disable – USB VCC |
|                                   |            |                          |

Tab. 13: USB Configuration

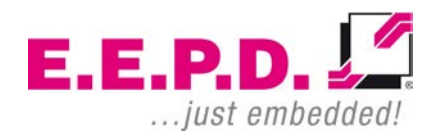

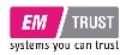

#### Enable/Disable – VCC of USB Jacks

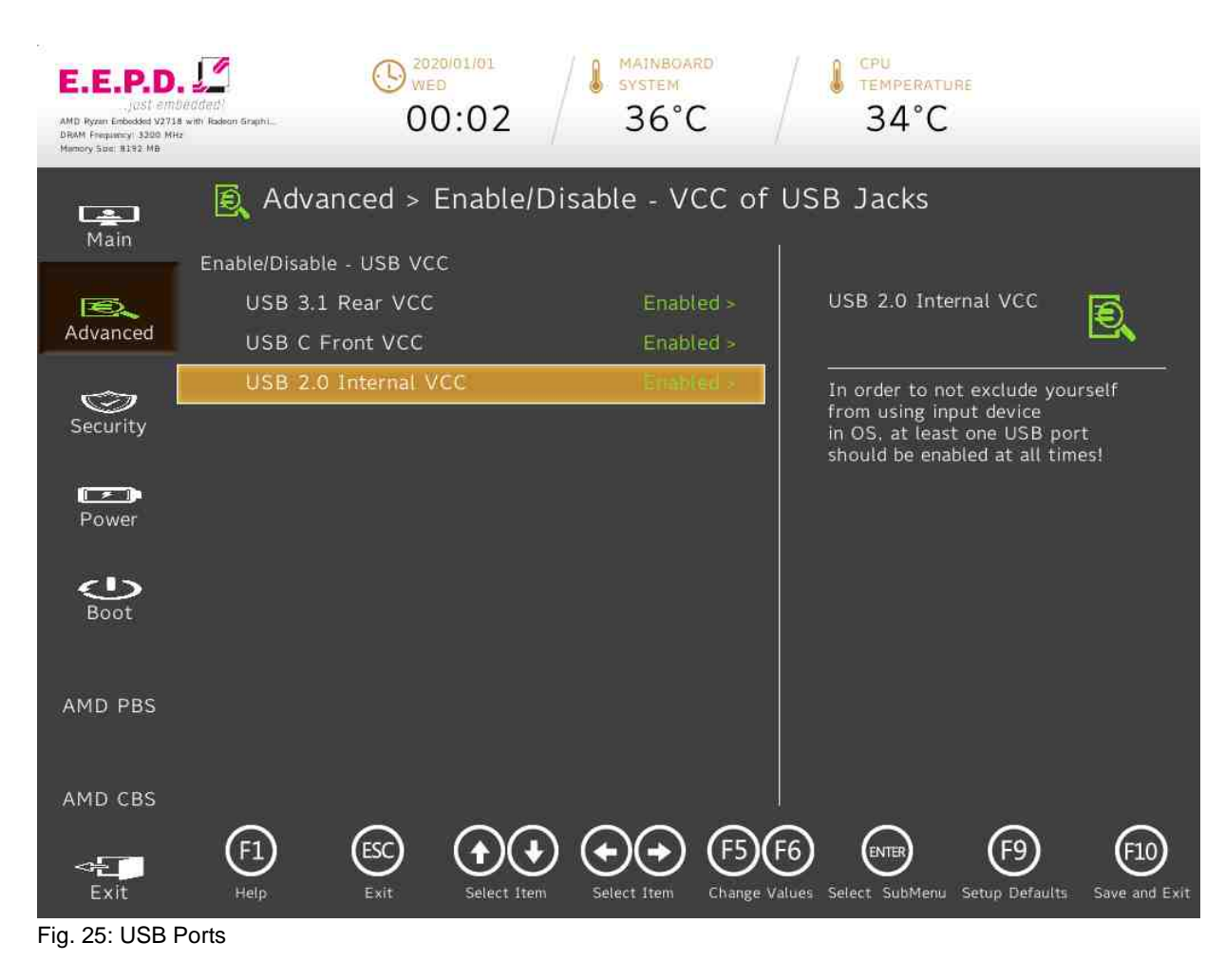

E.E.P.D.

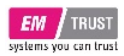

| BIOS Settings        | Options                                        | Description                                                                                                    |
|----------------------|------------------------------------------------|----------------------------------------------------------------------------------------------------|
| USB 3.1 Rear VCC     | <disabled><br/><enabled>*</enabled></disabled> | In order to not exclude yourself from using input device in OS, at least one USB port should be enabled at all times! |
| USB C Front VCC      | <disabled><br/><enabled>*</enabled></disabled> | In order to not exclude yourself from using input device in OS, at least one USB port should be enabled at all times! |
| USB 2.0 Internal VCC | <disabled><br/><enabled>*</enabled></disabled> | In order to not exclude yourself from using input device in OS, at least one USB port should be enabled at all times! |

Tab. 14: USB Ports

E.E.P.D.

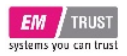

**Chipset Configuration** 

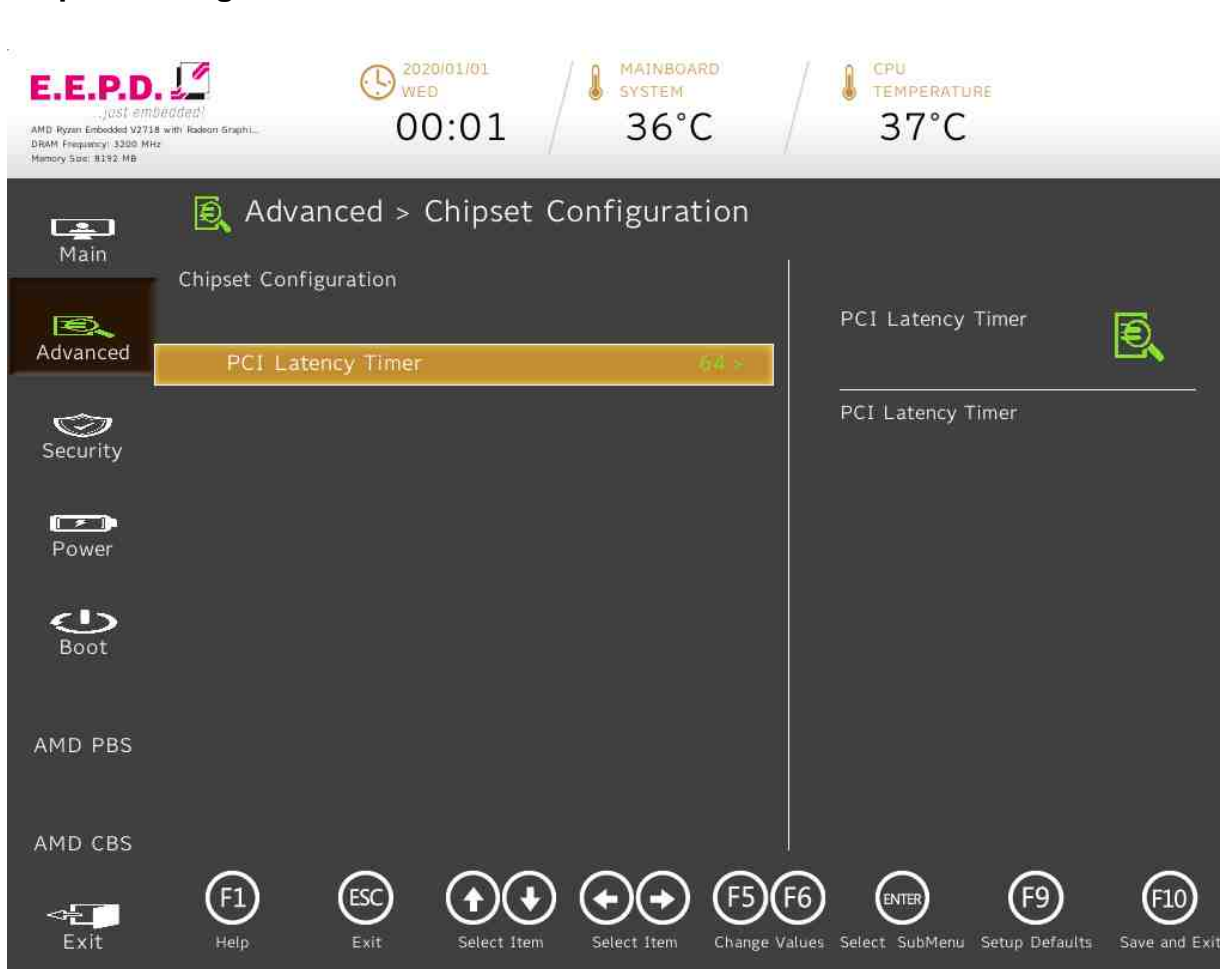

Fig. 26: Chipset Configuration

E.E.P.D. GmbH | Gewerbering 3 | 85258 Weichs

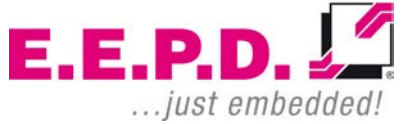

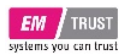

| BIOS Settings     | Options                                                            | Description       |
|-------------------|--------------------------------------------------------------------|-------------------|
| PCI Latency Timer | <32><br><64>*<br><96><br><128><br><160><br><192><br><224><br><248> | PCI Latency Timer |

Tab. 15: Chipset Configuration

E.E.P.D.

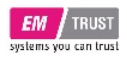

**ACPI Table** 

# EM PRO midi E

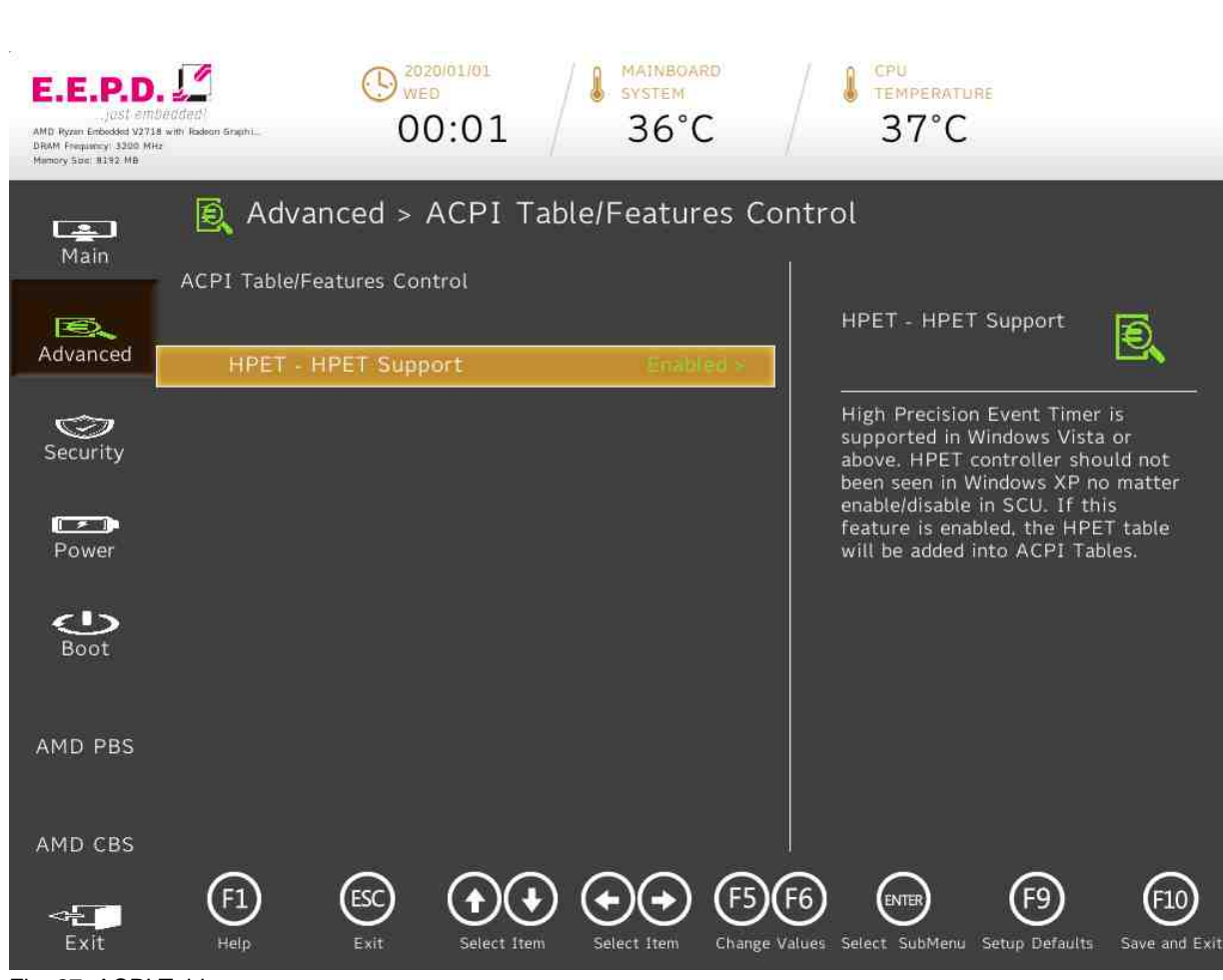

Fig. 27: ACPI Table

E.E.P.D. GmbH | Gewerbering 3 | 85258 Weichs

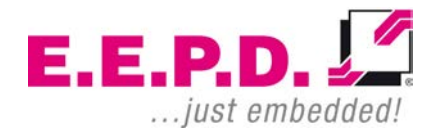

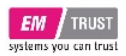

| BIOS Settings       | Options                                        | Description                                                                                                    |
|---------------------|------------------------------------------------|----------------------------------------------------------------------------------------------------|
| HPET - HPET Support | <disabled><br/><enabled>*</enabled></disabled> | High Precision Event Timer is supported in<br>Windows Vista or above. HPET controller should<br>not been seen in Windows XP no matter<br>enable/disable in SCU. If this feature is enabled,<br>the HPET table will be added into ACPI Tables. |
|                     |                                                |                                                                                                    |

Tab. 16: ACPI Table

E.E.P.D.

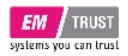

**CPU Related setting** 

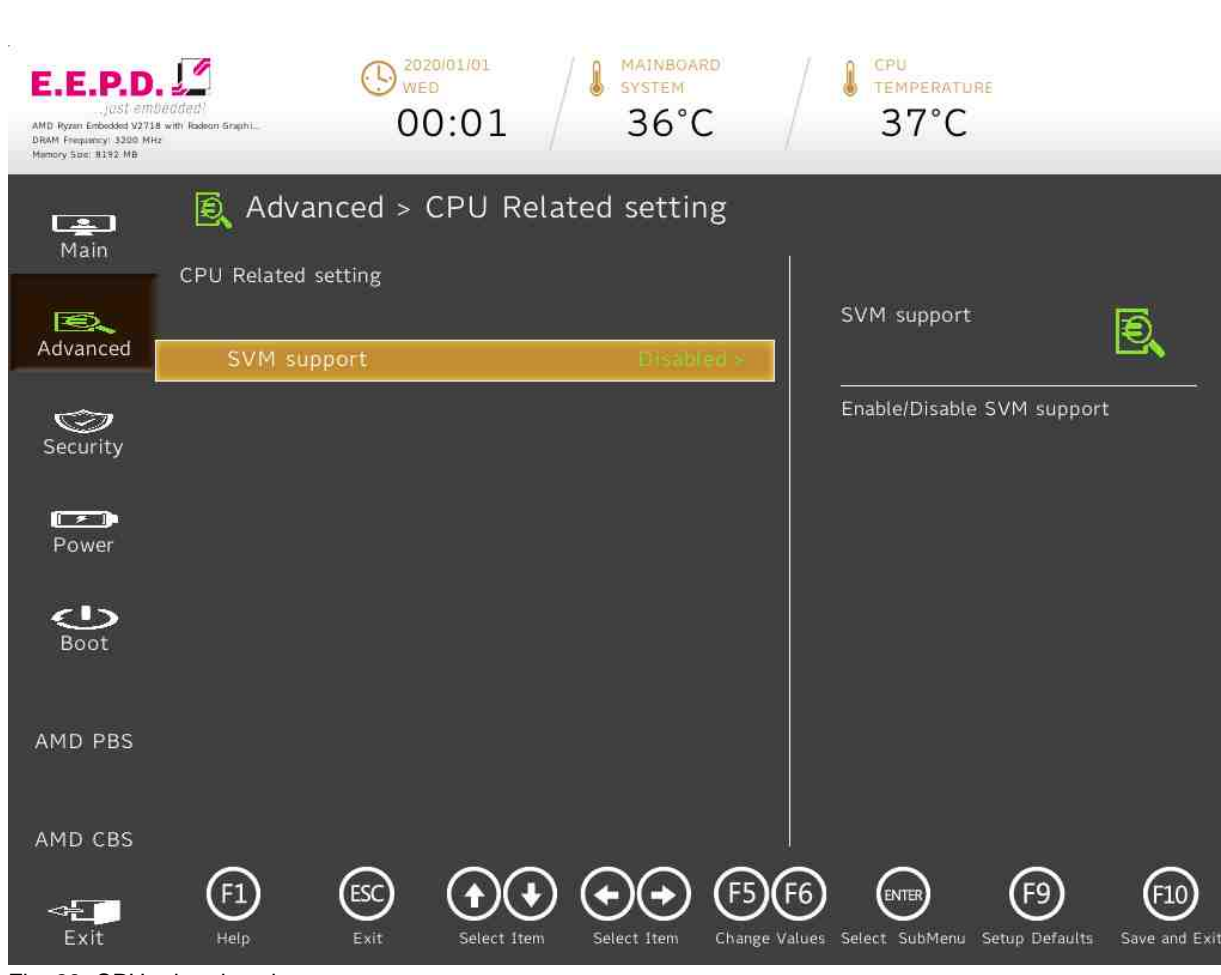

Fig. 28: CPU related setting

E.E.P.D. GmbH | Gewerbering 3 | 85258 Weichs

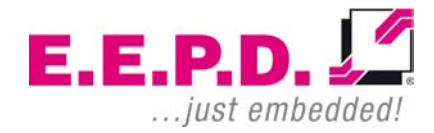

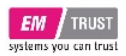

| BIOS Settings                 | Options                | Description                |
|-------------------------------|------------------------|----------------------------|
| SVM support                   | <disabled>*</disabled> | Enable/Disable SVM support |
|                               | <enabled></enabled>    |                            |
| Tab. 17. ODU Dalatad aattin n |                        |                            |

Tab. 17: CPU Related setting

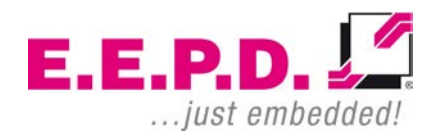

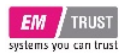

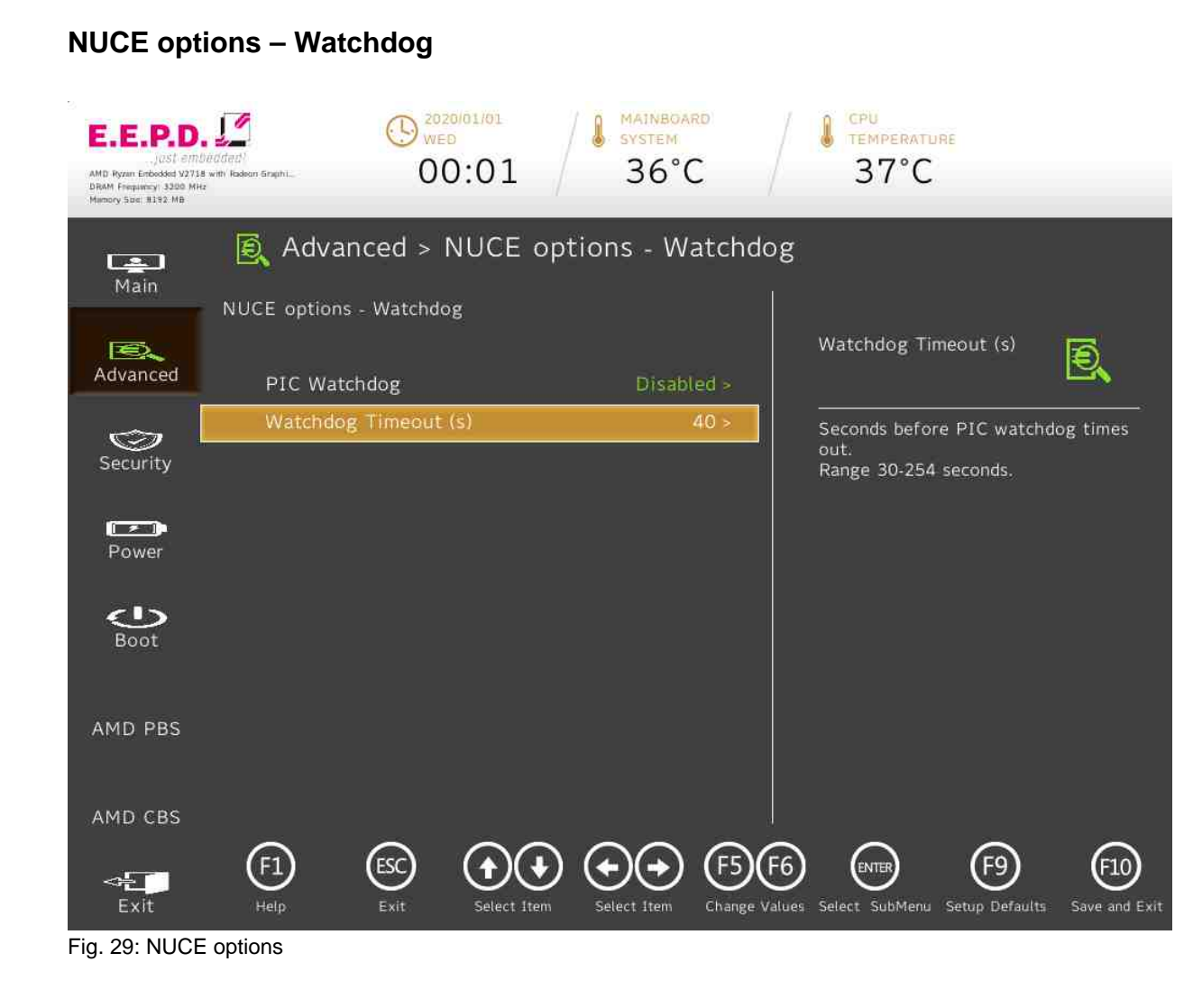

E.E.P.D. GmbH | Gewerbering 3 | 85258 Weichs

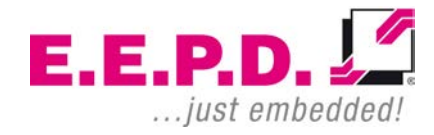

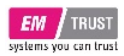

| BIOS Settings        | Options                                        | Description                                                     |
|----------------------|------------------------------------------------|-----------------------------------------------------------------|
| PIC Watchdog         | <disabled>*<br/><enabled></enabled></disabled> | Enable/Disable the PIC watchdog                                 |
| Watchdog Timeout (s) | Adjust value [30-254]<br>Default value [40]    | Seconds before PIC watchdog times out.<br>Range 30-254 seconds. |
|                      |                                                |                                                                 |

Tab. 18: NUCE options

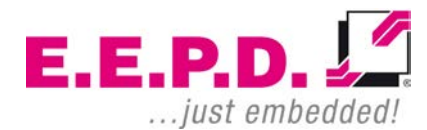

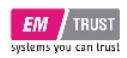

SIO SCH3223

# EM PRO midi E

### **Device Reference Manual - P - Revision 1**

#### () 2020/01/01 WED SYSTEM E.E.P.D. TEMPERATURE 36°C 37°C 00:01 AMD Ryzen Embedded V2718 with Radeon Graphi... DRAM Frequency 3200 MHz Memory Spec 8192 MB 👰 Advanced > SIO SCH3223 Main SCH3223 Chip 1 UART Port 2 0 Configuration Advanced I/O Configuration Port 2Eh/2Fh UART Port 1 Configuration **UART** Configuration $\bigcirc$ Security Power 3 Boot AMD PBS AMD CBS ESC (F1)(F5) (F6 ENTER (F9) (F10) $(\uparrow)$ $\sim$ Change Values Select SubMenu Setup Defaults Save and Exit

#### Fig. 30: SIO SCH3223

E.E.P.D. GmbH | Gewerbering 3 | 85258 Weichs

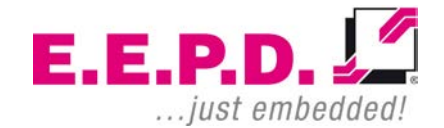

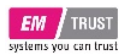

| BIOS Settings             | Options    | Description        |
|---------------------------|------------|--------------------|
| UART Port 1 Configuration | No options | UART Configuration |
| UART Port 2 Configuration | No options | UART Configuration |
|                           |            |                    |

Tab. 19: SIO SCH3223

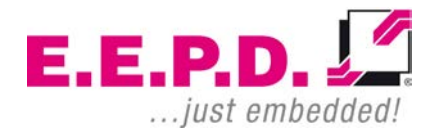

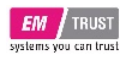

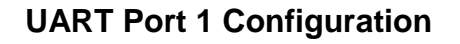

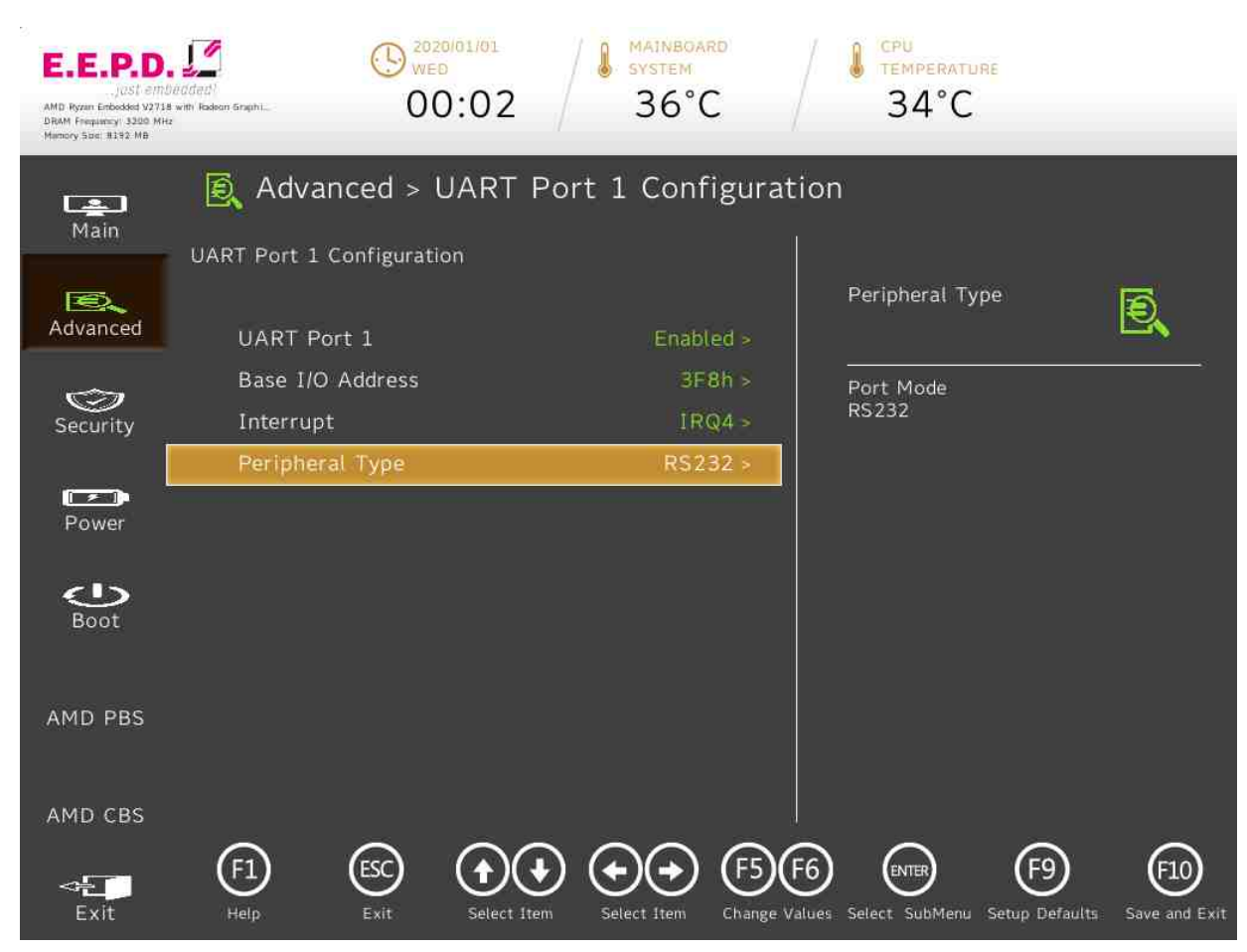

Fig. 31: UART Port 1 Configuration

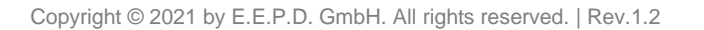

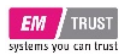

| BIOS Settings    | Options                                                                                  | Description                                                                                                    |
|------------------|------------------------------------------------------------------------------------------|----------------------------------------------------------------------------------------------------|
| UART Port 1      | <disabled><br/><enabled>*</enabled></disabled>                                           | Configure UART Port using options:<br>[Disabled] Disable device<br>[Enabled] Enable device and use below settings |
| Base I/O Address | <3F8h>*<br><2F8h><br><3E8h><br><2E8h><br><338h><br><228h><br><228h><br><220h><br><238h>  | System I/O base resources                                                                                         |
| Interrupt        | <irq3><br/><irq4>*<br/><irq6><br/><irq7><br/><irq11></irq11></irq7></irq6></irq4></irq3> | System interrupt resources                                                                                        |
| Peripheral Type  | <rs232>*</rs232>                                                                         | Port Mode: RS232                                                                                                  |

Tab. 20: UART Port 1 Configuration

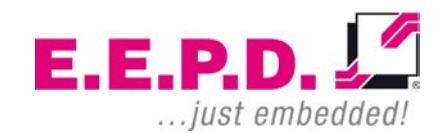

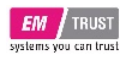

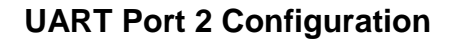

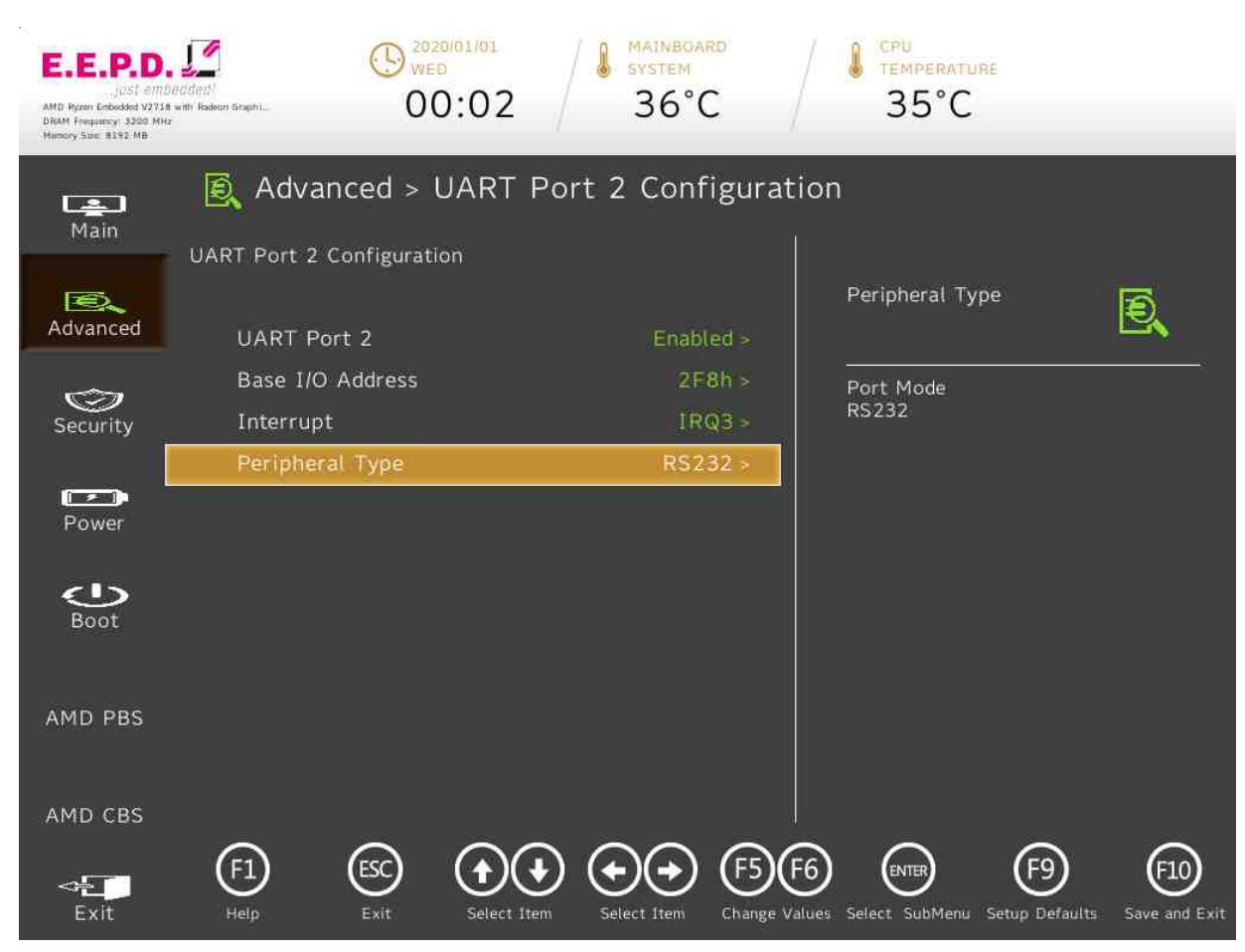

Fig. 32: UART Port 2 Configuration

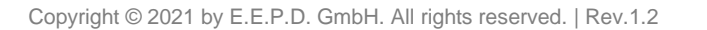

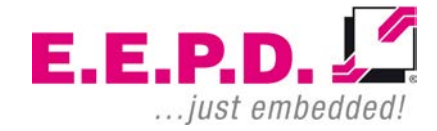

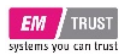

| BIOS Settings    | Options                                                                                  | Description                                                                                                    |
|------------------|------------------------------------------------------------------------------------------|----------------------------------------------------------------------------------------------------|
| UART Port 2      | <disabled><br/><enabled>*</enabled></disabled>                                           | Configure UART Port using options:<br>[Disabled] Disable device<br>[Enabled] Enable device and use below settings |
| Base I/O Address | <3F8h><br><2F8h>*<br><3E8h><br><2E8h><br><338h><br><228h><br><228h><br><220h><br><238h>  | System I/O base resources                                                                                         |
| Interrupt        | <irq3>*<br/><irq4><br/><irq6><br/><irq7><br/><irq11></irq11></irq7></irq6></irq4></irq3> | System interrupt resources                                                                                        |
| Peripheral Type  | <rs232>*</rs232>                                                                         | Port Mode: RS232                                                                                                  |

Tab. 21: UART Port 2 Configuration

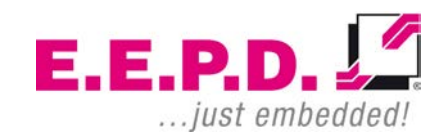

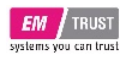

# EM PRO midi E

## **Device Reference Manual - P - Revision 1**

#### **Security Menu**

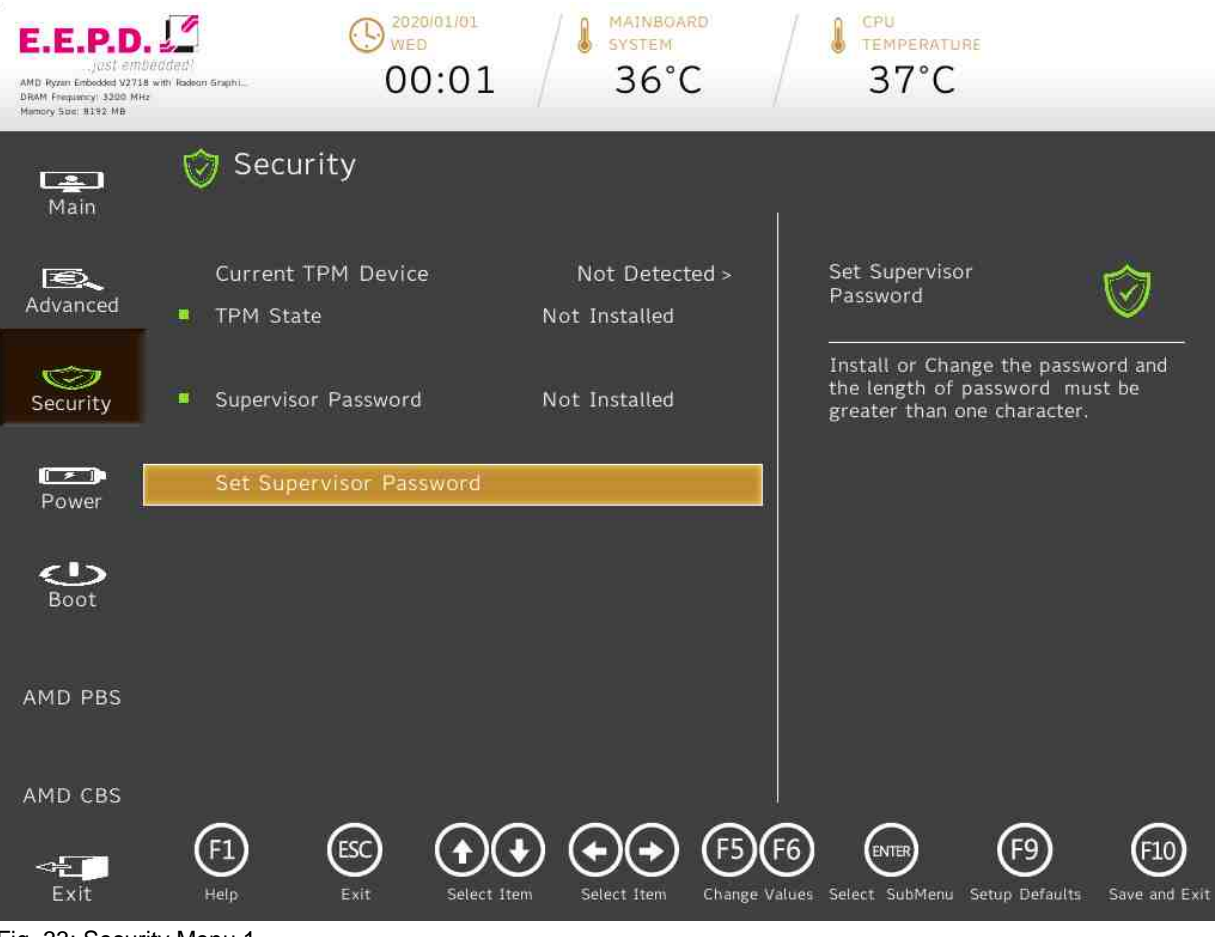

Fig. 33: Security Menu 1

E.E.P.D. GmbH | Gewerbering 3 | 85258 Weichs

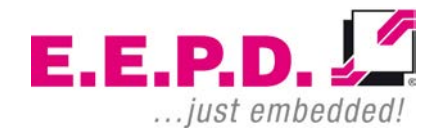

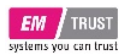

| BIOS Settings           | Options                                                                | Description                                                                                   |
|-------------------------|------------------------------------------------------------------------|-----------------------------------------------------------------------------------------------|
| Current TPM Device      | <not detected=""><br/><tpm 1.2=""><br/><tpm 2.0="">*</tpm></tpm></not> | Current TPM Device: TPM1.2, or TPM2.0.                                                        |
| Set Supervisor Password | None                                                                   | Install or Change the password and the length of password must be greater than one character. |

Tab. 22: Security Menu

E.E.P.D.

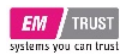

### Storage Password Setup Page

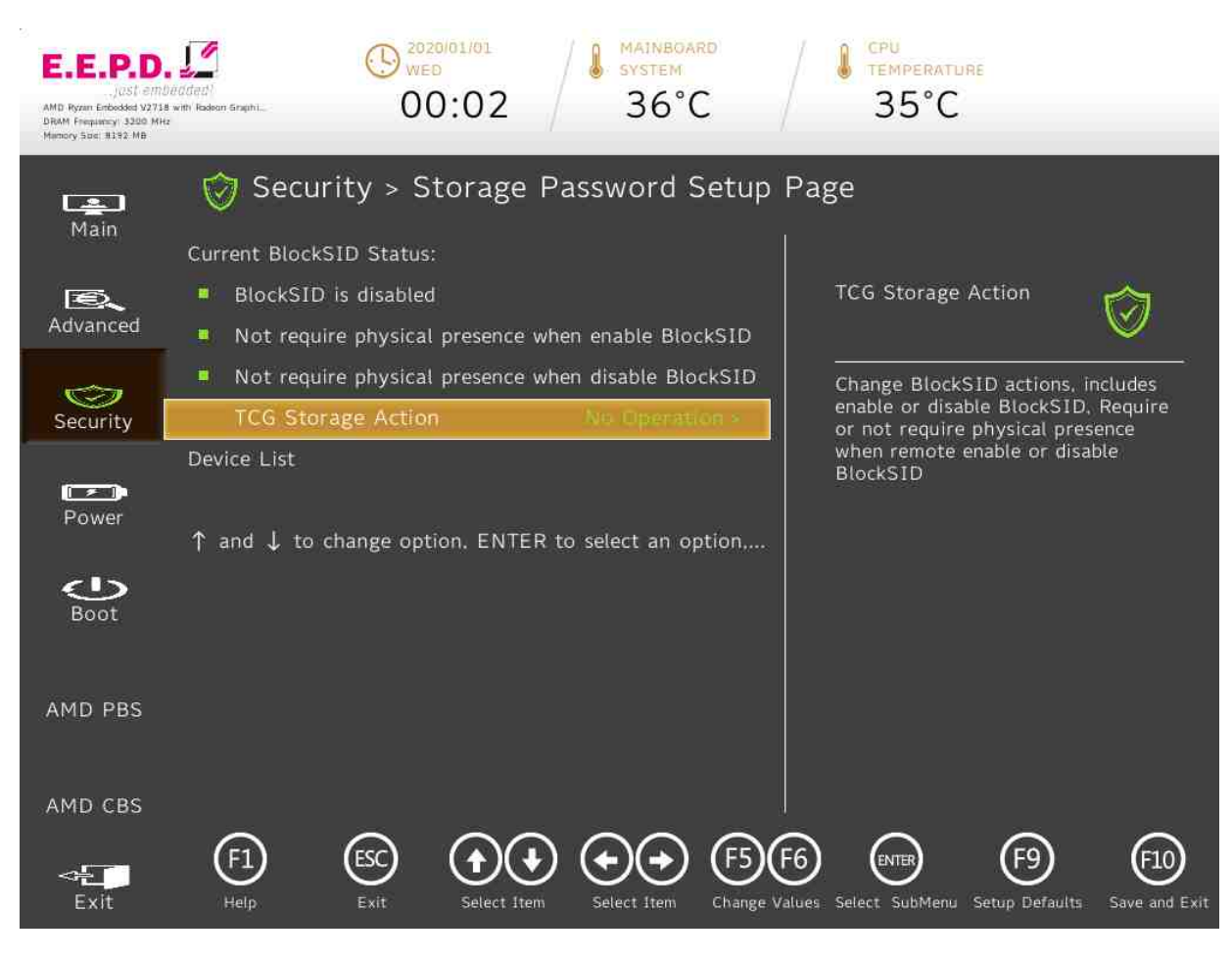

Fig. 34: Storage Password Setup Page

E.E.P.D. GmbH | Gewerbering 3 | 85258 Weichs

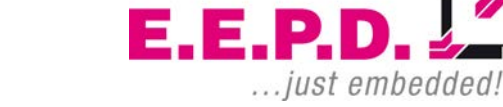

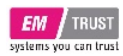

| BIOS Settings      | Options                                                                                                    | Description                                                                                                    |
|--------------------|----------------------------------------------------------------------------------------------------|----------------------------------------------------------------------------------------------------|
| TCG Storage Action | <no operation="">*<br/><enable_blocksidfunc><br/><disable_blocksidfunc><br/><pprequiredforenableblocksid_true><br/><pprequiredforenableblocksid_false><br/><pprequiredfordisableblocksid_true><br/><pprequiredfordisableblocksid_false></pprequiredfordisableblocksid_false></pprequiredfordisableblocksid_true></pprequiredforenableblocksid_false></pprequiredforenableblocksid_true></disable_blocksidfunc></enable_blocksidfunc></no> | Change BlockSID actions,<br>Includes enable or disable BlockSID,<br>Require or not require physical presence when<br>remote enable or disable BlockSID |

Tab. 23: Storage Password Setup

E.E.P.D.

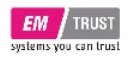

**Power Menu** 

# EM PRO midi E

## **Device Reference Manual - P - Revision 1**

#### 9 2020/01/01 WED MAINBOARD SYSTEM E.E.P.D. TEMPERATURE 37°C 00:01 36°C AMD Ryzen Embedded V2718 with Radeon Snaph1 .... DRAM Frequency 3200 MHz Mamory Soc 8192 MB Power -Main Auto Wake on S5 E. D Advanced Auto wake on S5, By Day of Month $\bigcirc$ or Fixed time of every day Security Power 3 Boot AMD PBS AMD CBS Ô ESC (F1)(F10) (F5) (F9) (F6) ENTER $\sim$ Change Values Select SubMenu Setup Defaults Save and Exit

Fig. 35: Power Menu

E.E.P.D. GmbH | Gewerbering 3 | 85258 Weichs

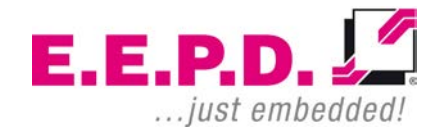

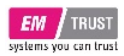

| BIOS Settings   | Options                                                                                  | Description                                                 |
|-----------------|------------------------------------------------------------------------------------------|-------------------------------------------------------------|
| Auto Wake on S5 | <disabled>*<br/><by day="" every=""><br/><by day="" month="" of=""></by></by></disabled> | Auto wake on S5, By Day of Month or Fixed time of every day |

Tab. 24: Power Menu

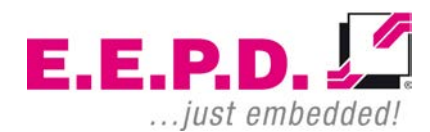

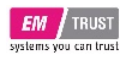

# EM PRO midi E

## **Device Reference Manual - P - Revision 1**

#### **Boot Menu**

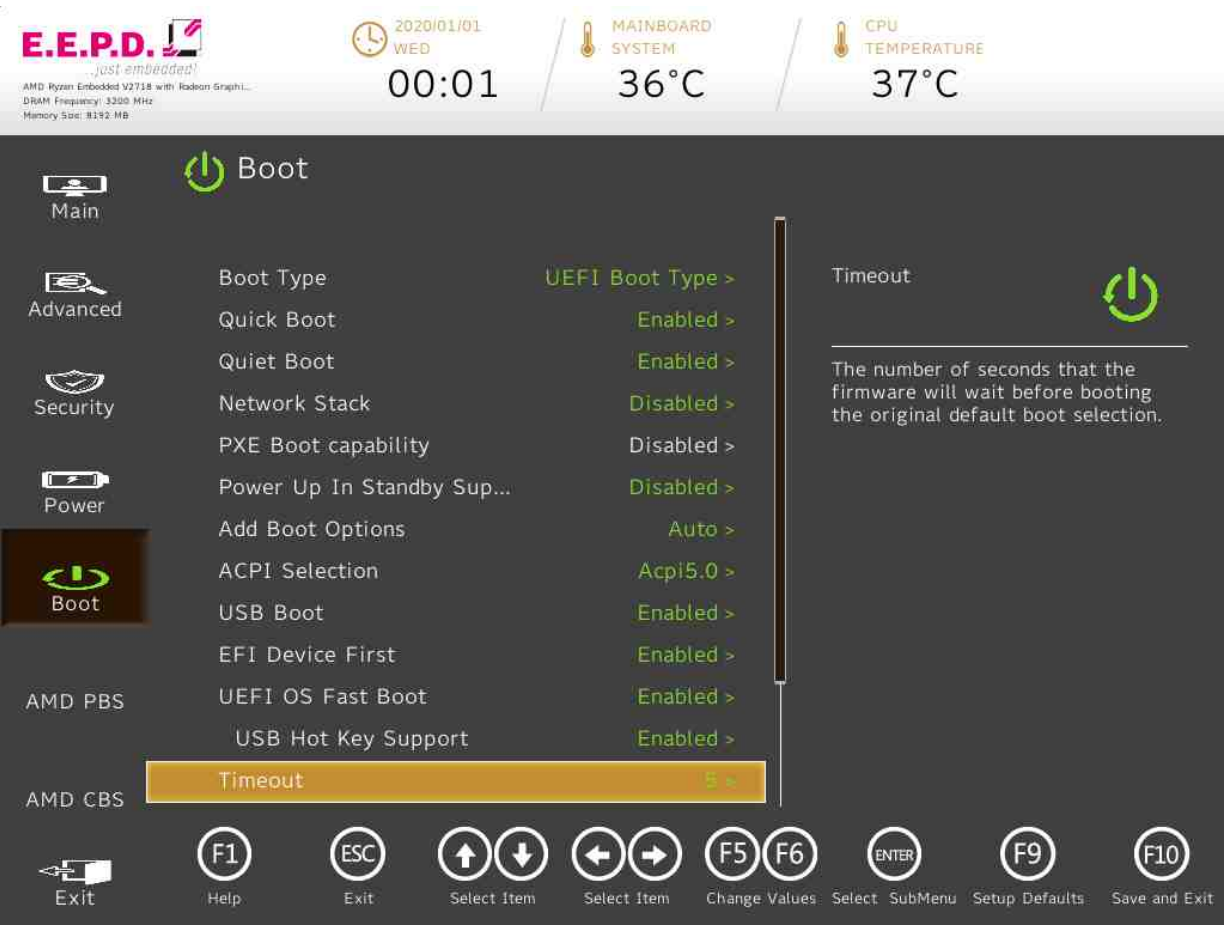

Fig. 36: Boot Menu 1

E.E.P.D. GmbH | Gewerbering 3 | 85258 Weichs

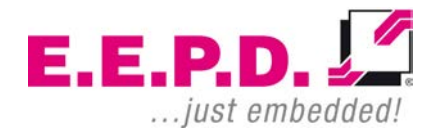

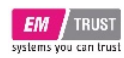

## EM PRO midi E

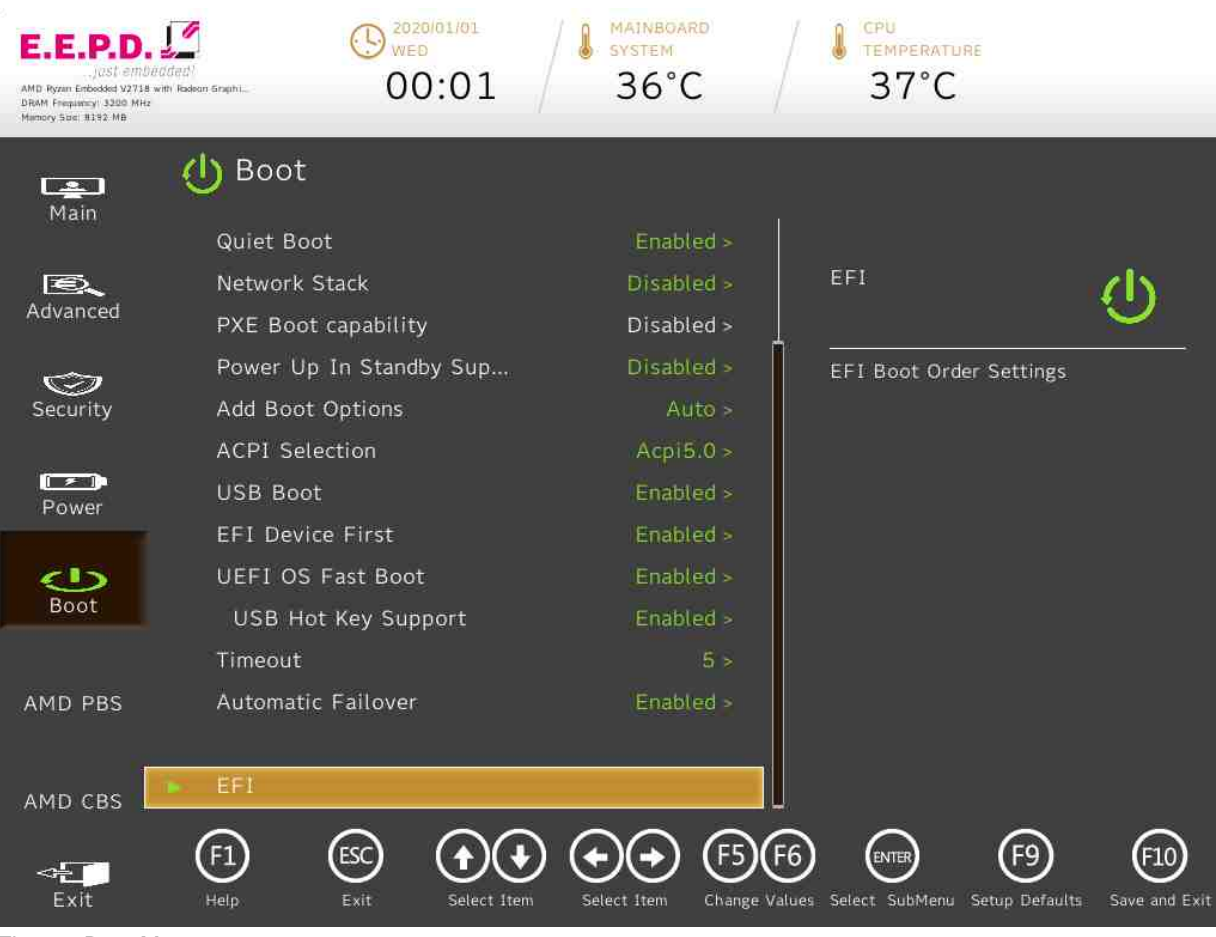

Fig. 37: Boot Menu 2

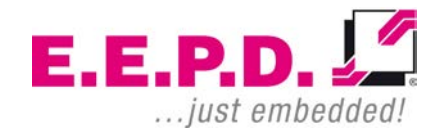

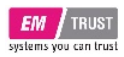

| BIOS Settings               | Options                                                                                                    | Description                                                                                                    |
|-----------------------------|----------------------------------------------------------------------------------------------------|----------------------------------------------------------------------------------------------------|
| Boot Type                   | <dual boot="" type=""><br/><legacy boot="" type=""><br/><uefi boot="" type="">*</uefi></legacy></dual>                                       | Select boot type to Dual type, Legacy type or UEFI type                                                                                                    |
| Quick Boot                  | <enabled>*<br/><disabled></disabled></enabled>                                                                                               | Allows InsydeH2O to skip certain tests while<br>booting. This will decrease the time needed to boot<br>the system.                                                                                                    |
| Quiet Boot                  | <enabled>*<br/><disabled></disabled></enabled>                                                                                               | Disables or enables booting in Text Mode.                                                                                                    |
| Network Stack               | <disabled>*<br/><enabled></enabled></disabled>                                                                                               | Network Stack Support:<br>Windows 8 BitLocker Unlock<br>UEFI IPv4/IPv6 PXE<br>Legacy PXE OPROM                                                                                                    |
| PXE Boot capability         | <disabled>*</disabled>                                                                                                    | Disabled : Support Network Stack<br>UEFI PXE : IPv4/IPv6<br>Legacy : Legacy PXE OPROM only                                                                                                    |
| Power Up In Standby Support | <enabled><br/><disabled>*</disabled></enabled>                                                                                               | Disable or enable Power Up In Standby Support.<br>The PUIS feature set allows devices to be<br>powered-up into the Standby power management<br>state to minimize inrush current at power-up and to<br>allow the host to sequence the spin-up of devices. |
| Add Boot Options            | <first><br/><last><br/><auto>*</auto></last></first>                                                                                         | Position in Boot Order for Shell,Network and Removables                                                                                                    |
| ACPI Selection              | <acpi4.0><br/><acpi5.0>*<br/><acpi6.0><br/><acpi6.1><br/><acpi6.2><br/><acpi6.3></acpi6.3></acpi6.2></acpi6.1></acpi6.0></acpi5.0></acpi4.0> | Select booting to Acpi3.0/Acpi1.0B                                                                                                    |
| USB Boot                    | <enabled>*<br/><disabled></disabled></enabled>                                                                                               | Disables or enables booting to USB boot devices.                                                                                                    |

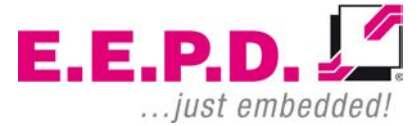

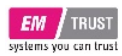

| EFI Device First    | <disabled><br/><enabled>*</enabled></disabled> | Determine EFI device first or legacy device first. If<br>enable, it is EFI device first. If disable, it is Legacy<br>device first.                                                        |
|---------------------|------------------------------------------------|----------------------------------------------------------------------------------------------------|
| UEFI OS Fast Boot   | <enabled>*<br/><disabled></disabled></enabled> | If enabled the system firmware does not initialize keyboard and check for firmware menu key.                                                                                              |
| USB Hot Key Support | <disabled>*<br/><enabled></enabled></disabled> | Enable/Disable to support USB hot key while<br>booting. This will decrease the time needed to boot<br>the system.                                                                         |
| Timeout             | Adjust value [0-10]<br>Default value [5]       | The number of seconds that the firmware will wait before booting the original default boot selection.                                                                                     |
| Automatic Failover  | <disabled><br/><enabled>*</enabled></disabled> | Enable: if boot to default device fail, it will directly<br>try to boot next device.<br>Disable: if boot to default device fail, it will pop<br>warning message then go into firmware UI. |
| EFI                 | No options                                     | EFI Boot Order Settings                                                                                                    |

Tab. 25: Boot Menu

E.E.P.D.

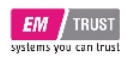

# EM PRO midi E

## **Device Reference Manual - P - Revision 1**

EFI

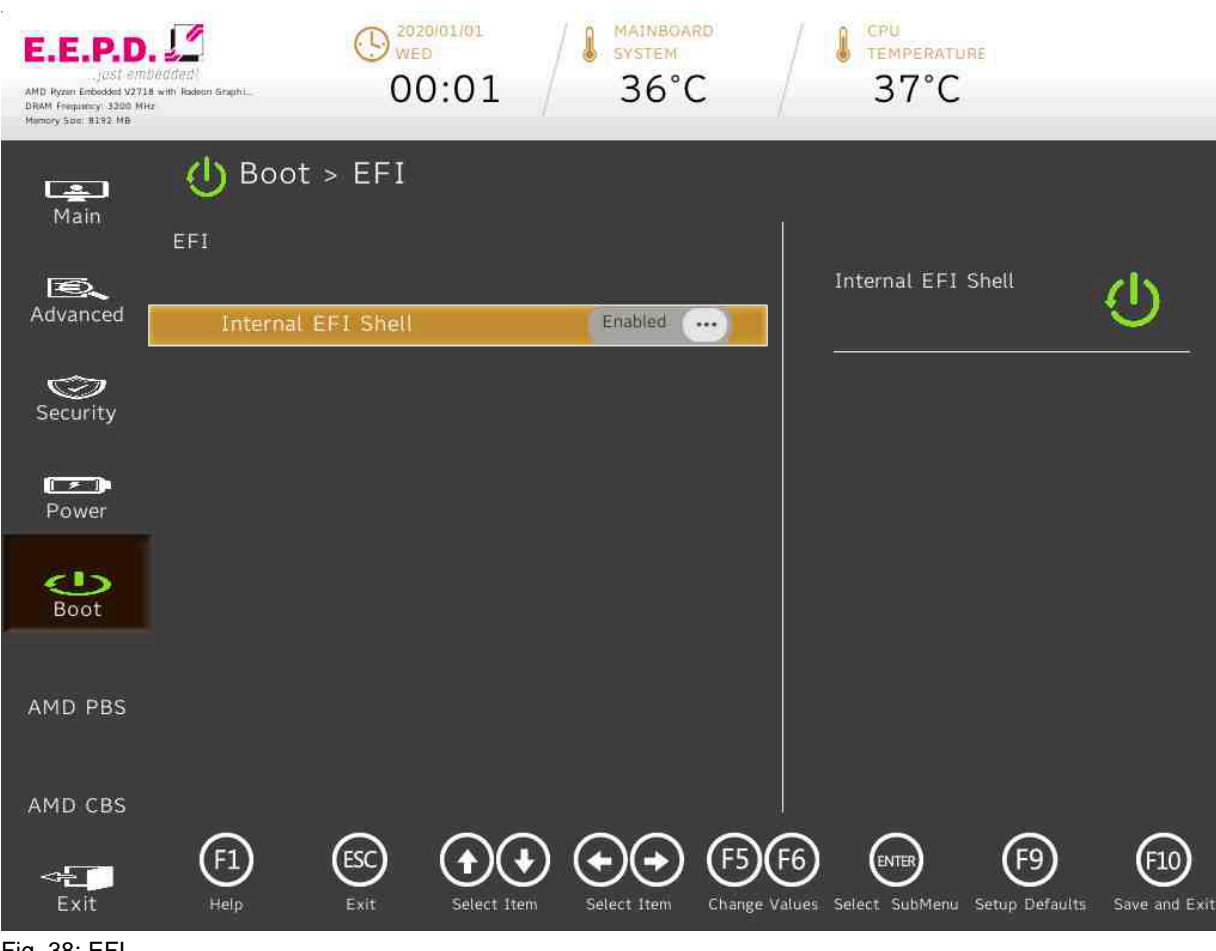

Fig. 38: EFI

E.E.P.D. GmbH | Gewerbering 3 | 85258 Weichs

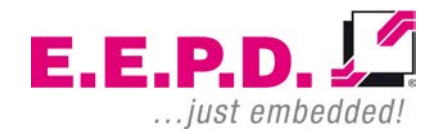

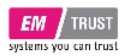

| BIOS Settings      | Options    | Description |
|--------------------|------------|-------------|
| Internal EFI Shell | []*<br>[X] |             |
| Tab. 26: EFI       |            |             |

E.E.P.D.

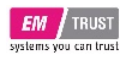

# EM PRO midi E

### **Device Reference Manual - P - Revision 1**

#### AMD PBS Menu

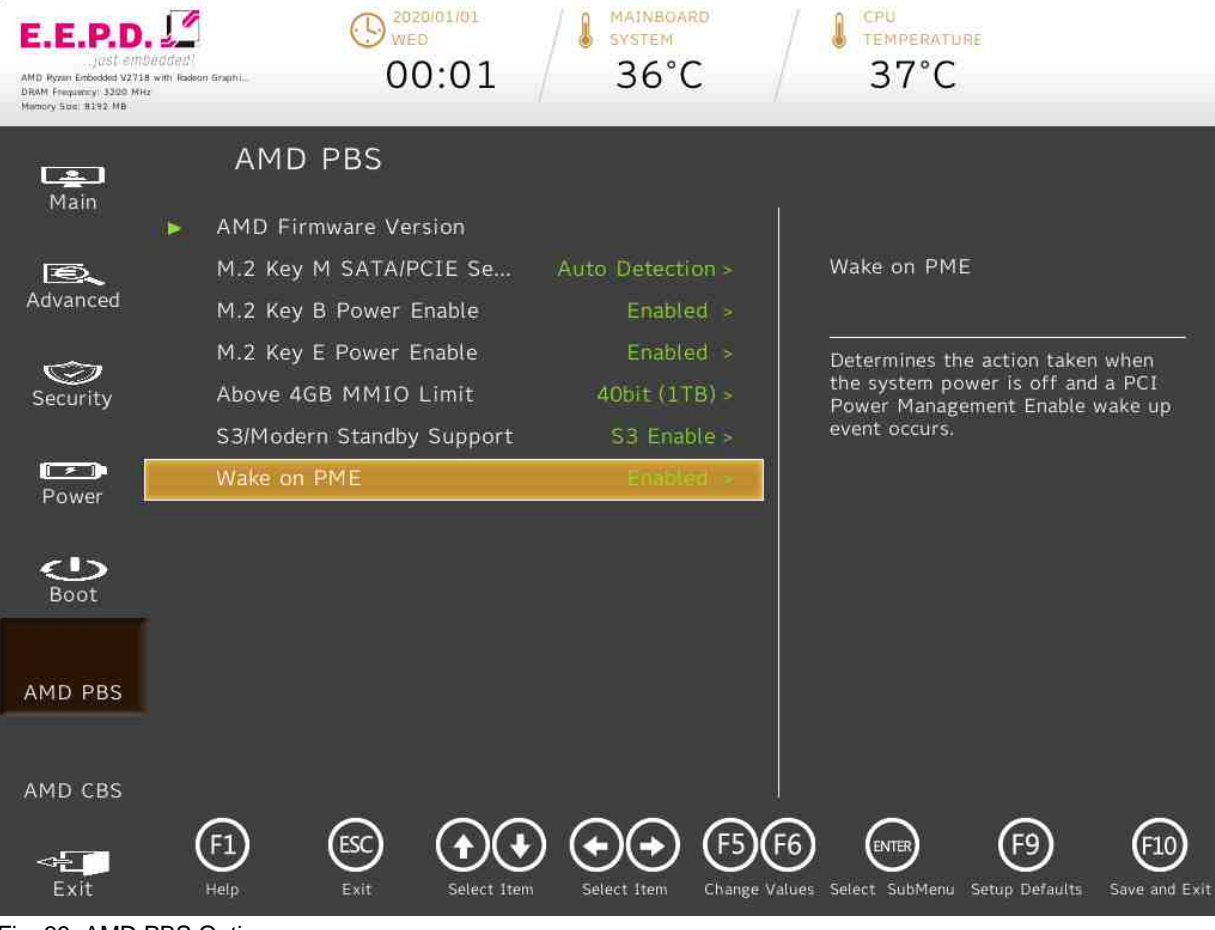

Fig. 39: AMD PBS Option

E.E.P.D. GmbH | Gewerbering 3 | 85258 Weichs

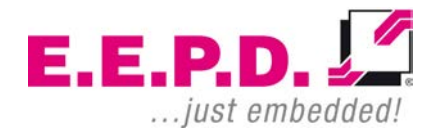

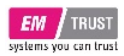

| BIOS Settings                  | Options                                                                                                    | Description                                                                                                    |
|--------------------------------|----------------------------------------------------------------------------------------------------|----------------------------------------------------------------------------------------------------|
| AMD Firmware Version           | No options                                                                                                    | Show all of AMD Firmware Version                                                                                       |
| M.2 Key M SATA/PCIE Selection  | <force pcie=""><br/><force sata=""><br/><auto detection="">*</auto></force></force>                                                                                                    | M.2 Key M SATA/PCIE Selection usage: SATA, PCIE or Auto Detection                                                      |
| M.2 Key B Power Enable         | <disabled><br/><enabled>*</enabled></disabled>                                                                                                    | Enable/Disable power of M.2 Key B Slot                                                                                 |
| M.2 Key E Antenna Power Enable | <disabled><br/><enabled>*</enabled></disabled>                                                                                                    | Enable/Disable antenna power of M.2 Key E Slot                                                                         |
| Above 4GB MMIO Limit           | <35bit (32GB)><br><36bit (64GB)><br><37bit (128GB)><br><38bit (256GB)><br><39bit (512GB)><br><40bit (1TB)>*<br><41bit (2TB)><br><42bit (4TB)><br><43bit (8TB)><br><44bit (16TB)><br><44bit (16TB)><br><44bit (16TB)><br><44bit (12TB)><br><44bit (12TB)><br><44bit (25CTB)><br><48bit (256TB)> | Select Above 4GB MMIO Limit to 35~48bits limit.                                                                        |
| S3/Modern Standby Support      | <s3 enable="">* <modern enable="" standby=""></modern></s3>                                                                                                    | Switch S3/Modern Standby                                                                                               |
| Wake on PME                    | <disabled><br/><enabled>*</enabled></disabled>                                                                                                    | Determines the action taken when the system<br>power is off and a PCI Power Management Enable<br>wake up event occurs. |

Tab. 27: AMD PBS Option

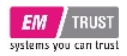

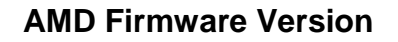

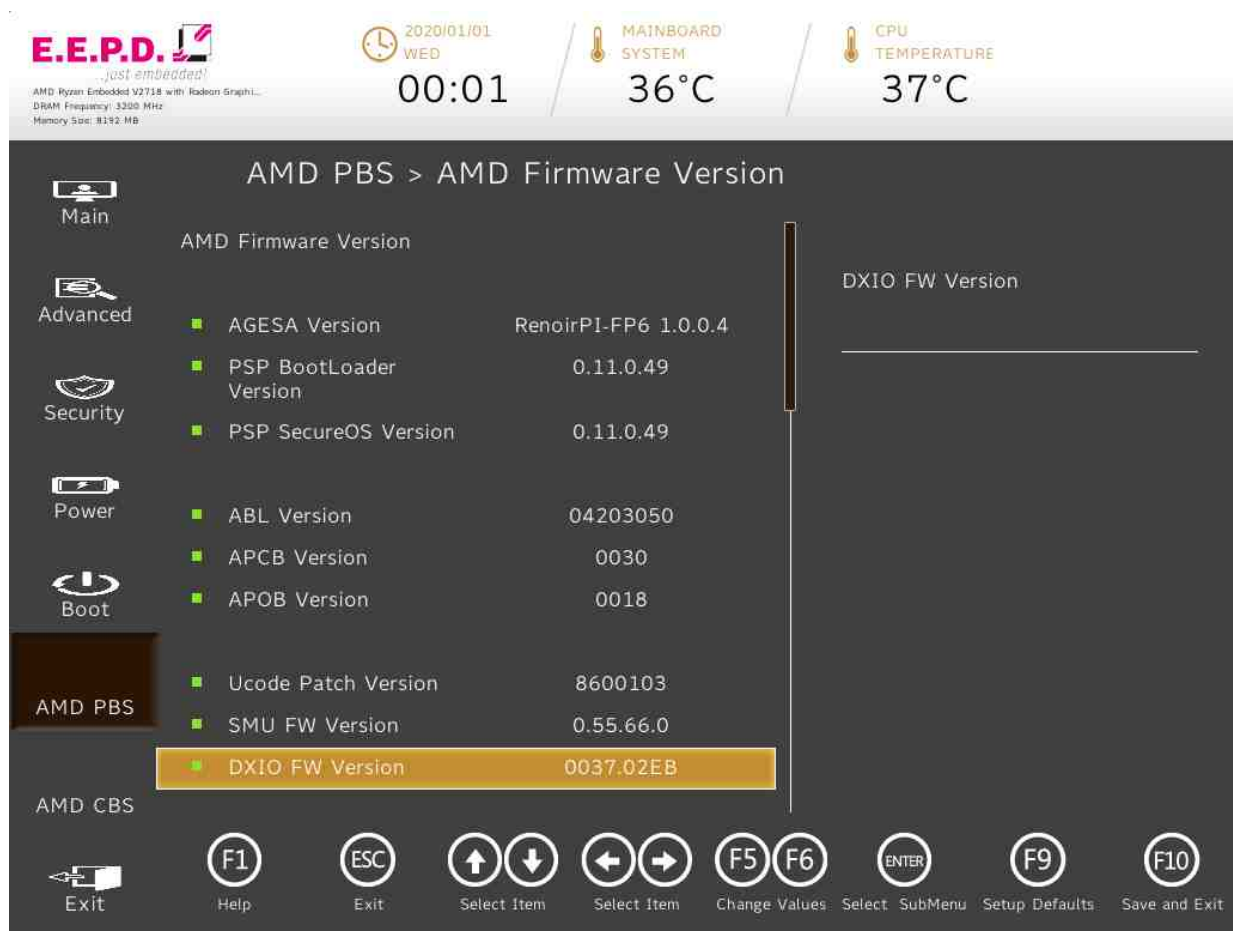

Fig. 40: AMD Firmware Version 1

E.E.P.D. GmbH | Gewerbering 3 | 85258 Weichs

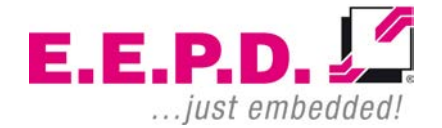

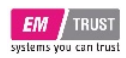

## EM PRO midi E

## **Device Reference Manual - P - Revision 1**

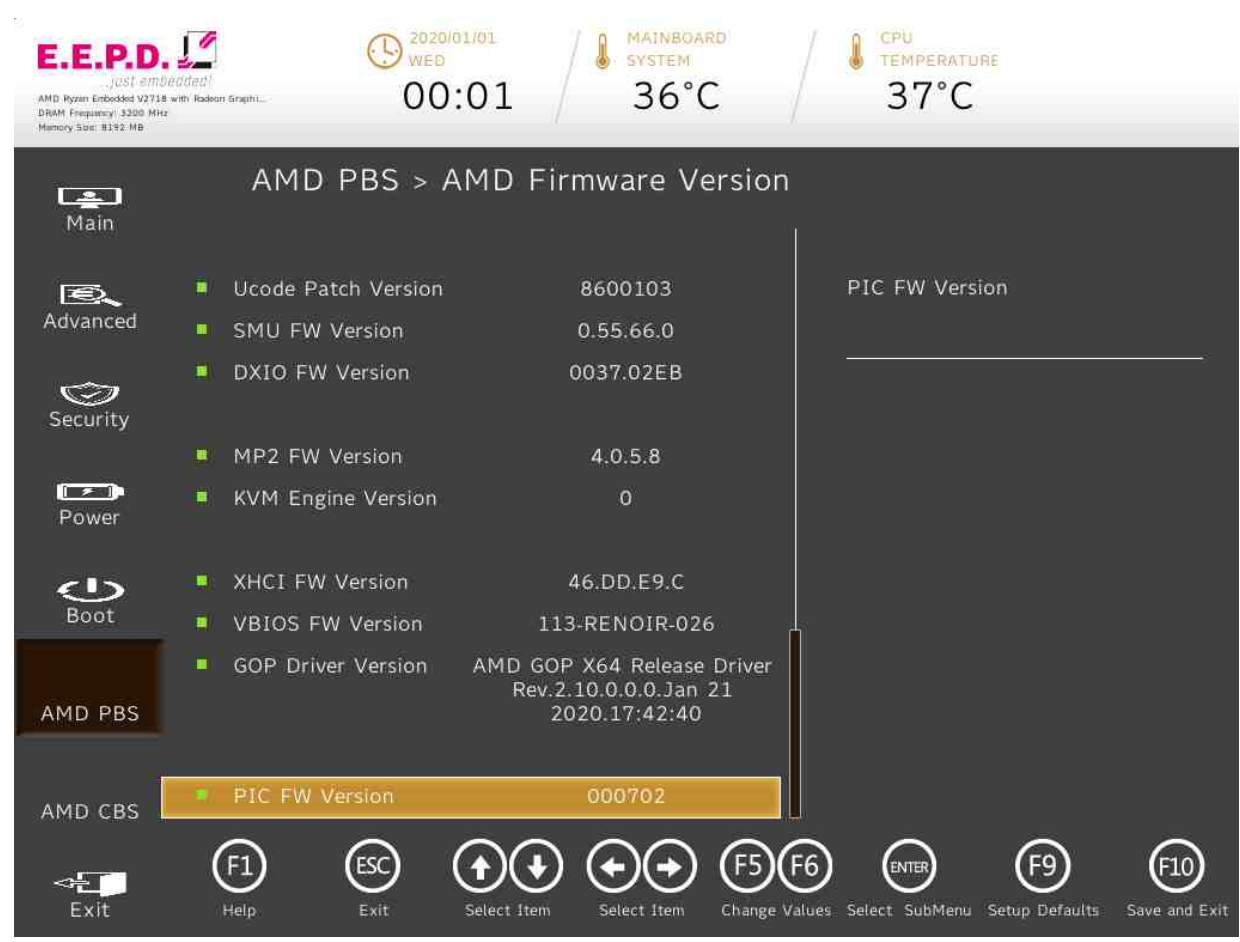

Fig. 41: AMD Firmware Version 2

E.E.P.D. GmbH | Gewerbering 3 | 85258 Weichs

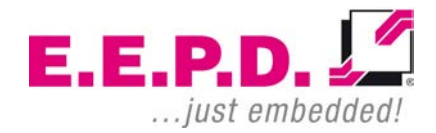

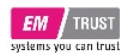

## EM PRO midi E

#### AMD CBS Menu

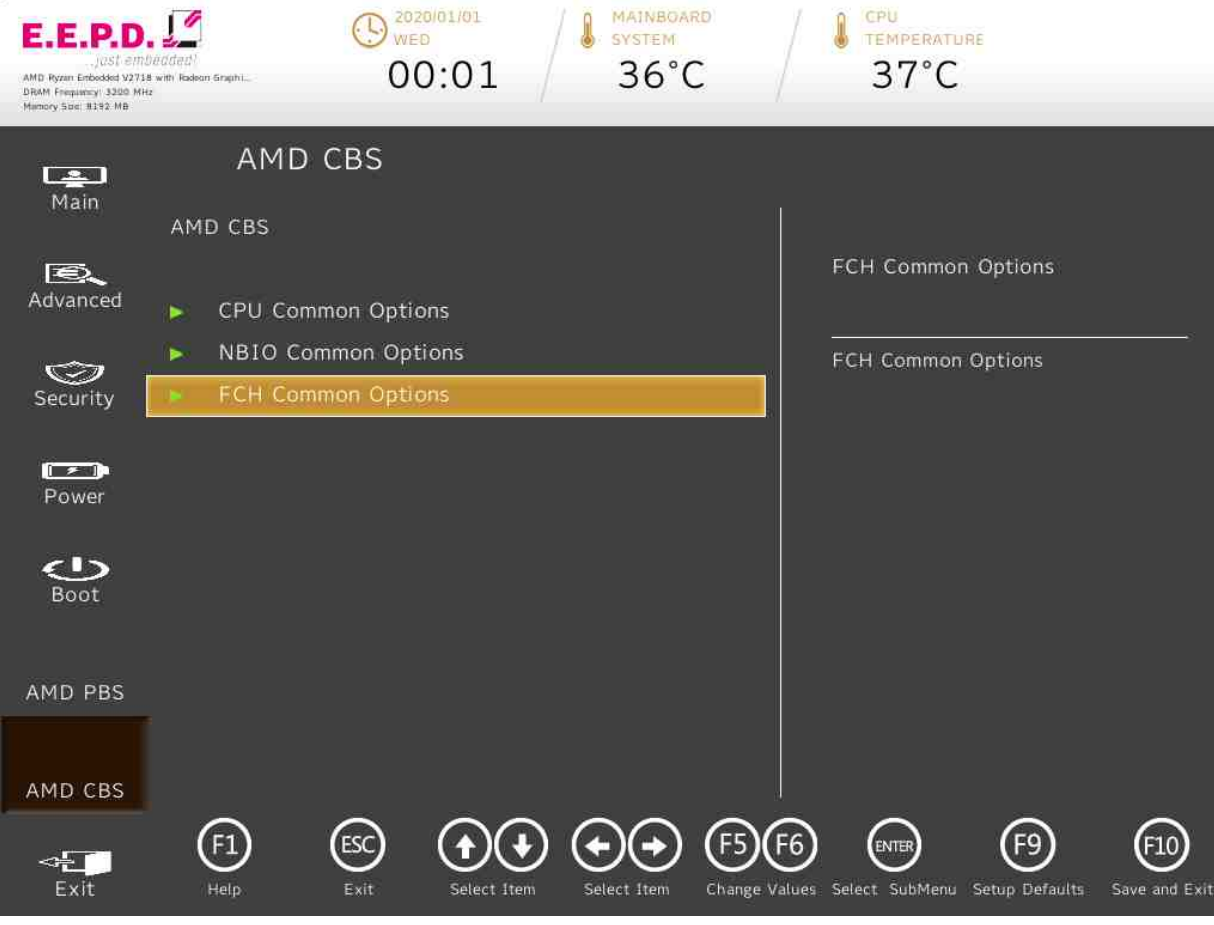

Fig. 42: AMD CBS

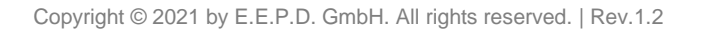
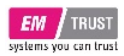

### EM PRO midi E

| BIOS Settings       | Options    | Description         |
|---------------------|------------|---------------------|
| CPU Common Options  | No options | CPU Common Options  |
| NBIO Common Options | No options | NBIO Common Options |
| FCH Common Options  | No options | FCH Common Options  |
| Tab. 28: AMD CBS    |            |                     |

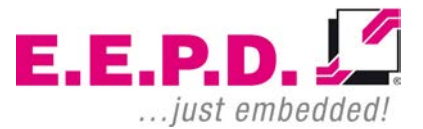

E.E.P.D. GmbH | Gewerbering 3 | 85258 Weichs

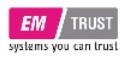

#### **CPU Common Options**

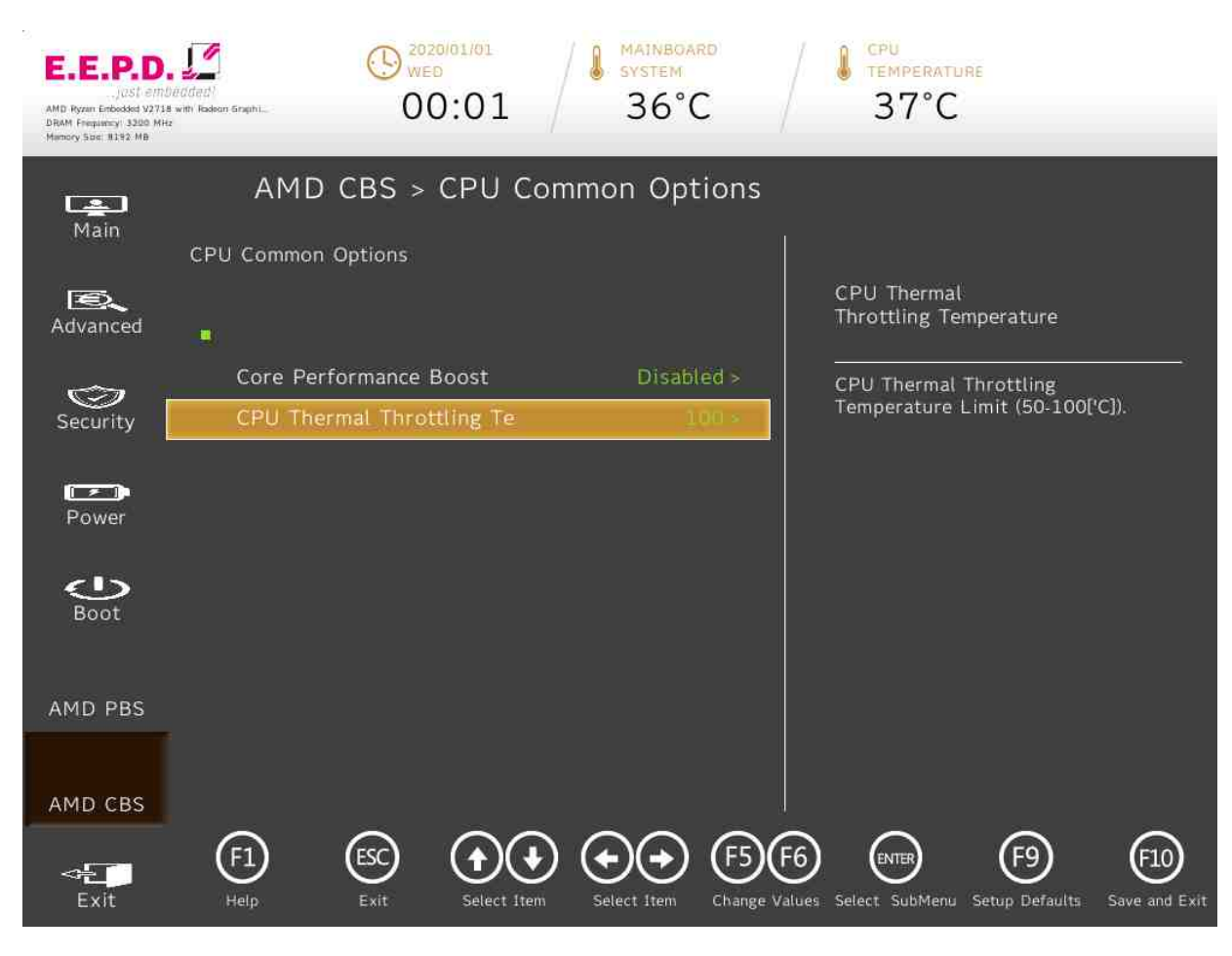

Fig. 43: CPU Common Options

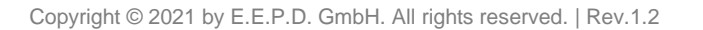

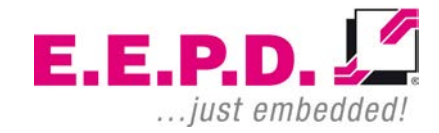

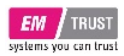

| BIOS Settings                      | Options                 | Description                                           |  |
|------------------------------------|-------------------------|-------------------------------------------------------|--|
| Core Performance Boost             | <disabled*></disabled*> | Disable CPB                                           |  |
| Core Performance Doost             | <auto></auto>           |                                                       |  |
| CPU Thermal Throttling Temperature | Adjust value [50-100]   | CPU Thermal Throttling Temperature Limit (50-1000°C1) |  |
|                                    | Default value [100]     |                                                       |  |

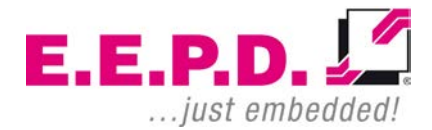

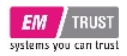

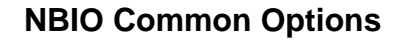

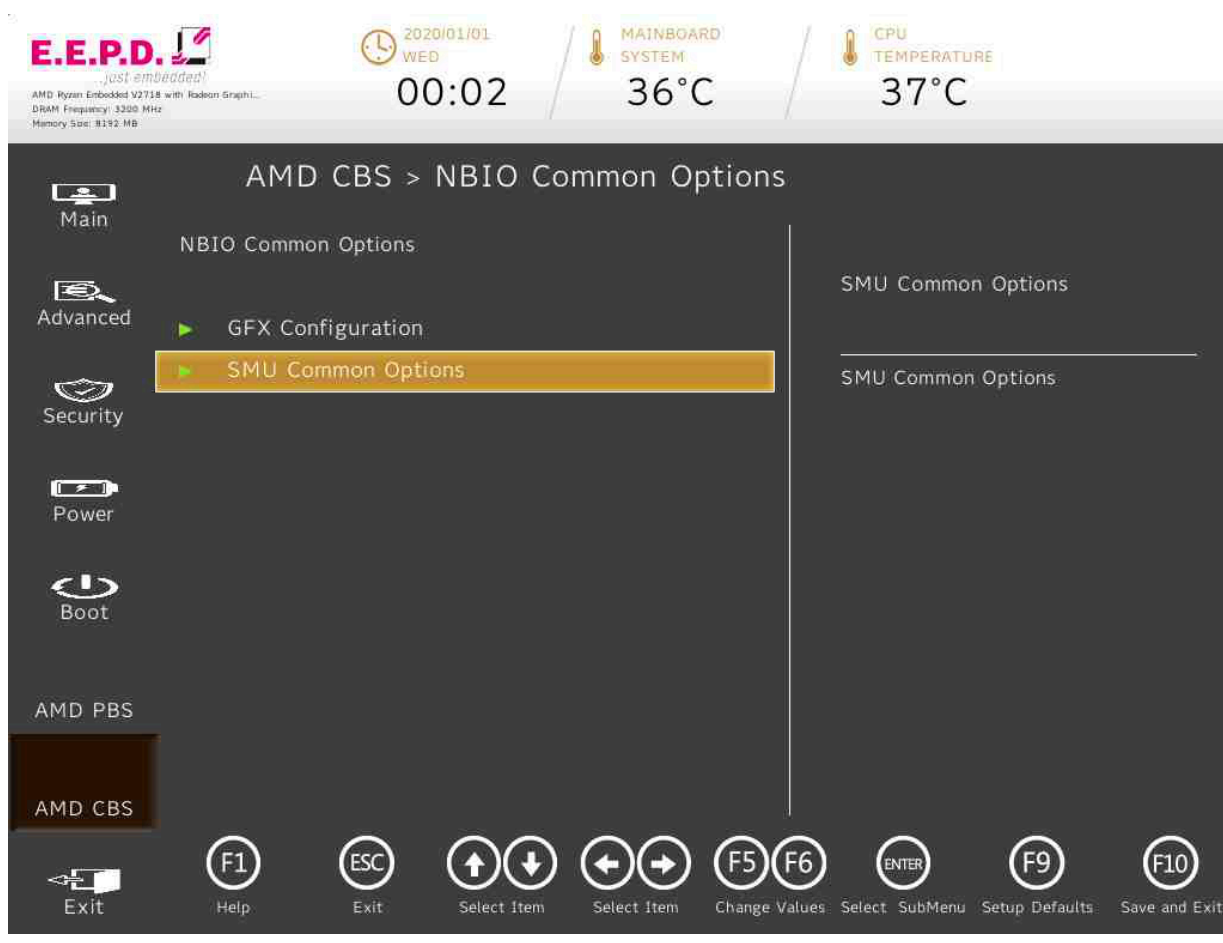

Fig. 44: NBIO Common Options

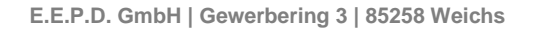

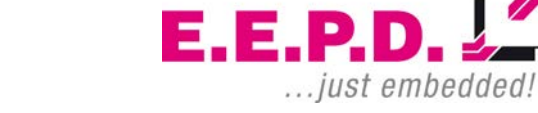

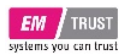

| BIOS Settings                | Options    | Description        |
|------------------------------|------------|--------------------|
| GFX Configuration            | No options | GFX Configuration  |
| SMU Common Options           | No options | SMU Common Options |
| Tab. 20: NBIO Common Ontions |            |                    |

Tab. 29: NBIO Common Options

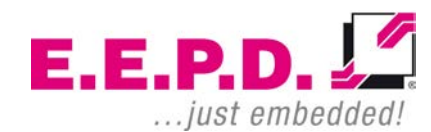

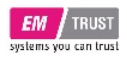

#### **GFX** Configuration

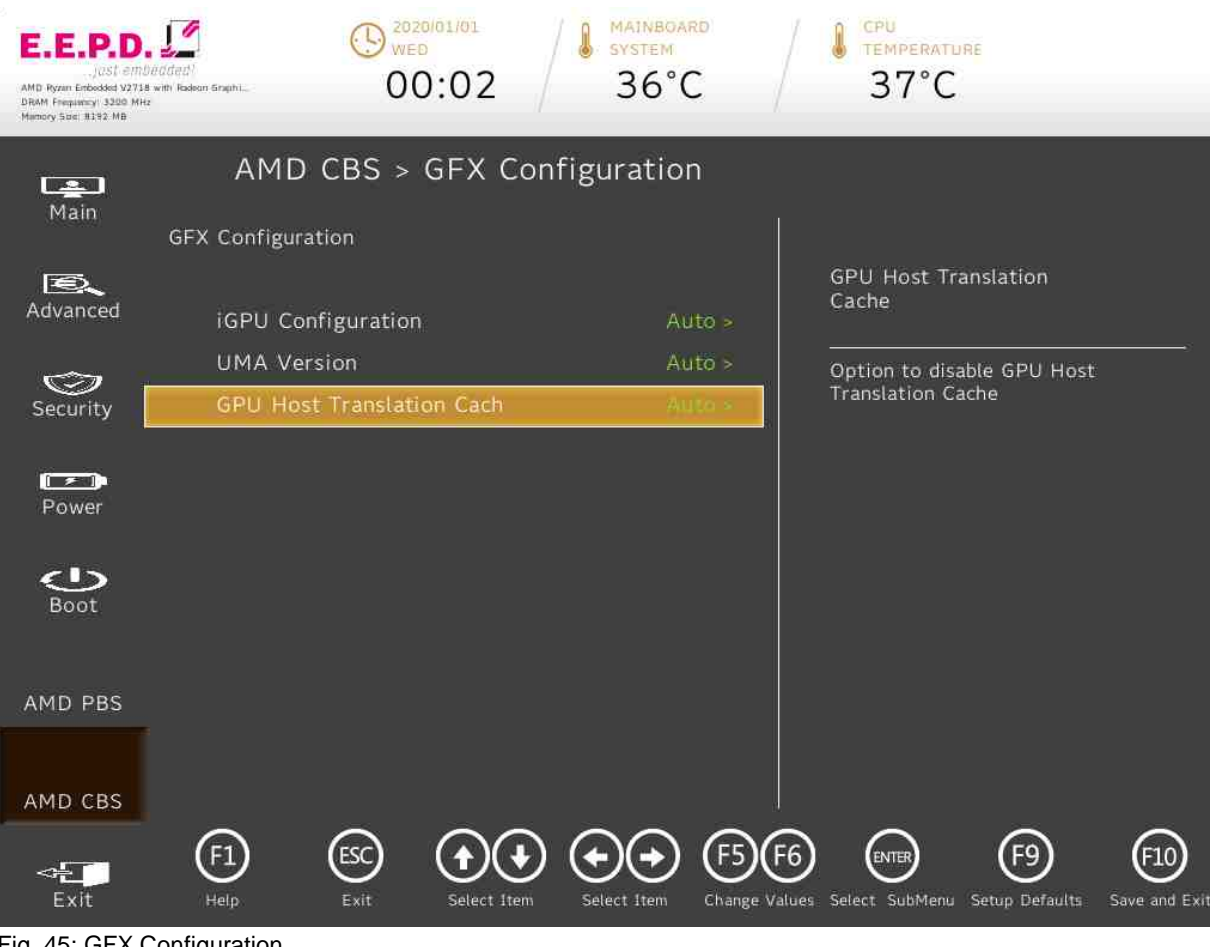

Fig. 45: GFX Configuration

E.E.P.D. GmbH | Gewerbering 3 | 85258 Weichs

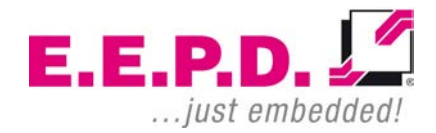

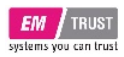

| BIOS Settings              | Options                                                                                                    | Description                                                   |
|----------------------------|----------------------------------------------------------------------------------------------------|---------------------------------------------------------------|
| iGPU Configuration         | <auto>*<br/><igpu disabled=""><br/><uma_specified><br/><uma_auto><br/><uma_game_optimized></uma_game_optimized></uma_auto></uma_specified></igpu></auto> | UMA Mode                                                      |
| UMA Version                | <legacy><br/><non-legacy><br/><hybrid secure=""><br/><auto>*</auto></hybrid></non-legacy></legacy>                                                       | UMA Legacy Version<br>UMA Non Legacy Version<br>Hybrid Secure |
| GPU Host Translation Cache | <disabled><br/><enabled><br/><auto>*</auto></enabled></disabled>                                                                                         | Option to disable GPU Host Translation Cache                  |
| Tab 30: GEX Configuration  |                                                                                                    |                                                               |

Tab. 30: GFX Configuration

E.E.P.D.

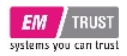

#### **SMU** Common Options

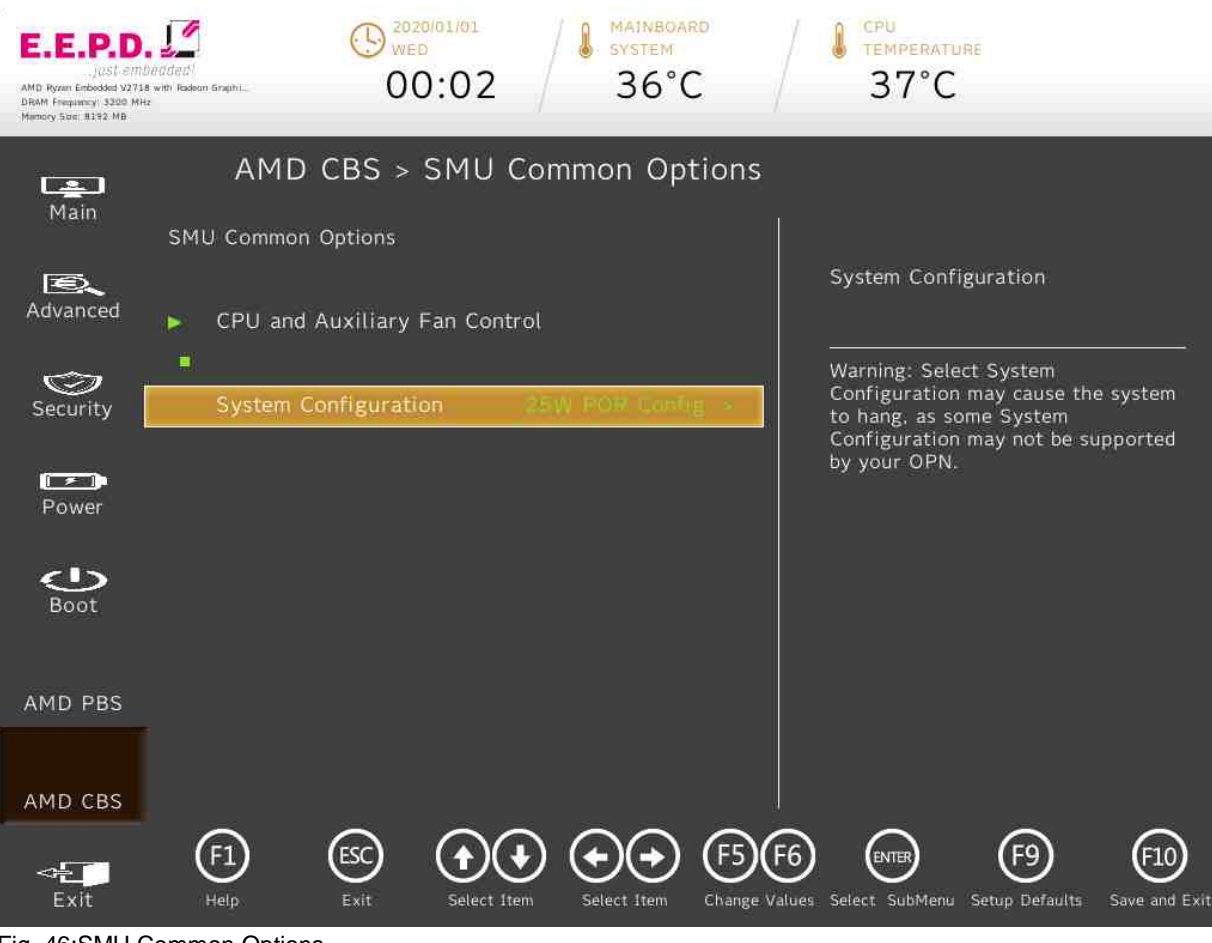

Fig. 46:SMU Common Options

E.E.P.D. GmbH | Gewerbering 3 | 85258 Weichs

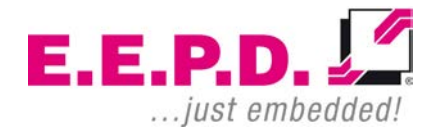

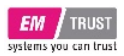

| BIOS Settings                 | Options                                                                       | Description                                                                                                    |
|-------------------------------|-------------------------------------------------------------------------------|----------------------------------------------------------------------------------------------------|
| CPU and Auxiliary Fan Control | No options                                                                    | CPU and Auxiliary Fan Control                                                                                                    |
| System Configuration          | <35W POR Configuration><br><45W POR Configuration><br><54W POR Configuration> | Warning: Select System Configuration may cause<br>the system to hang, as some System Configuration<br>may not be supported by your OPN. |

Tab. 31: SMU Common Options

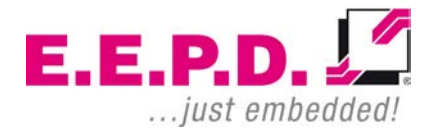

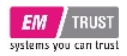

#### **CPU and Auxiliary Fan Control**

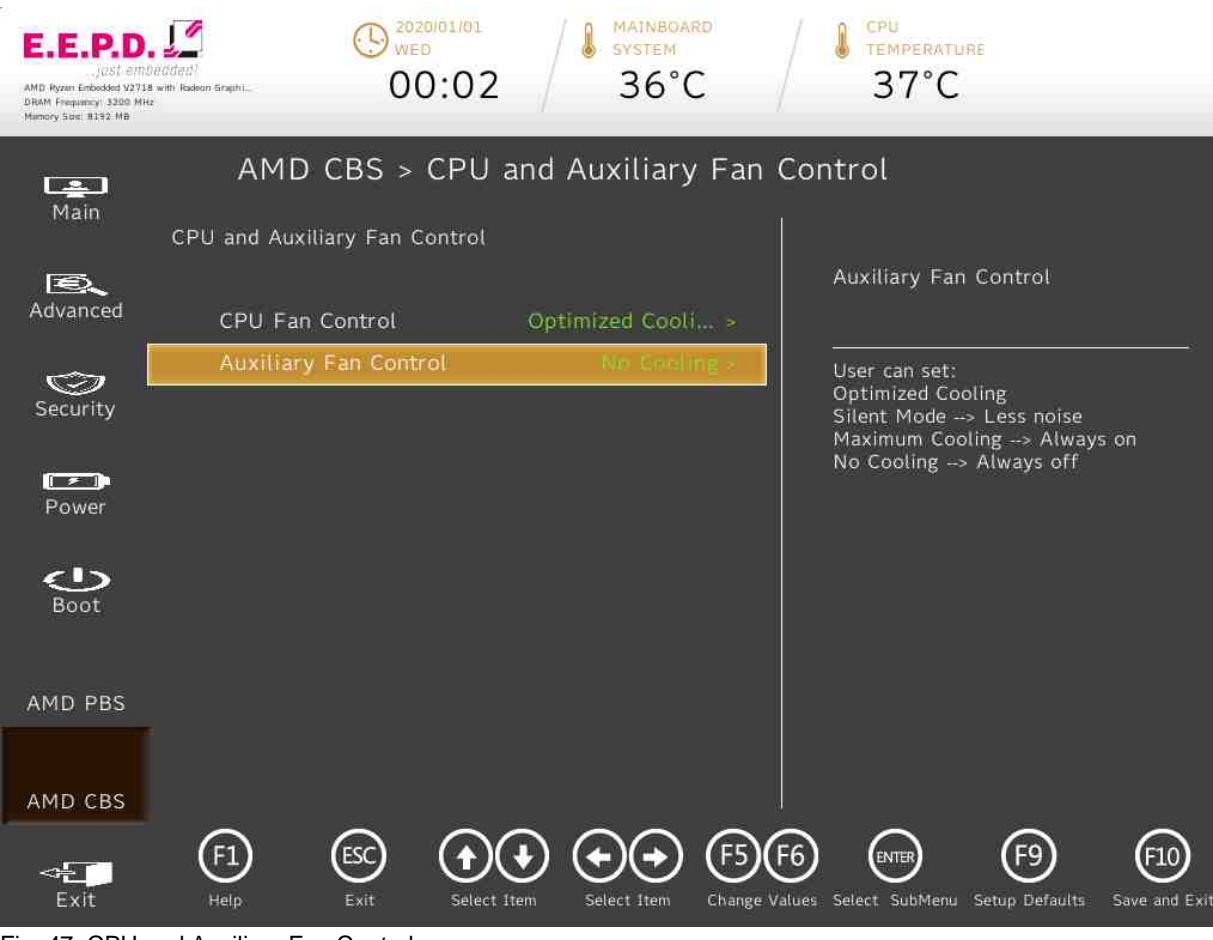

Fig. 47: CPU and Auxiliary Fan Control

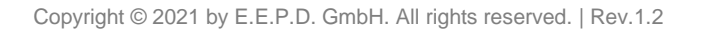

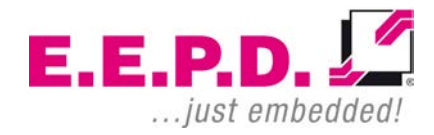

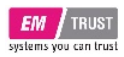

| BIOS Settings         | Options                                                                                                    | Description                                                                                                    |
|-----------------------|----------------------------------------------------------------------------------------------------|----------------------------------------------------------------------------------------------------|
| CPU Fan Control       | <optimized cooling="">*<br/><silent mode=""><br/><maximum cooling=""><br/><no cooling=""></no></maximum></silent></optimized> | User can set:<br>Optimized Cooling<br>Silent Mode $\rightarrow$ Less noise<br>Maximum Cooling $\rightarrow$ Always on<br>No Cooling $\rightarrow$ Always off |
| Auxiliary Fan Control | <optimized cooling=""><br/><silent mode=""><br/><maximum cooling=""><br/><no cooling="">*</no></maximum></silent></optimized> | User can set:<br>Optimized Cooling<br>Silent Mode $\rightarrow$ Less noise<br>Maximum Cooling $\rightarrow$ Always on<br>No Cooling $\rightarrow$ Always off |

Tab. 32: CPU and Auxiliary Fan Control

E.E.P.D.

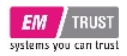

#### **FCH Common Options**

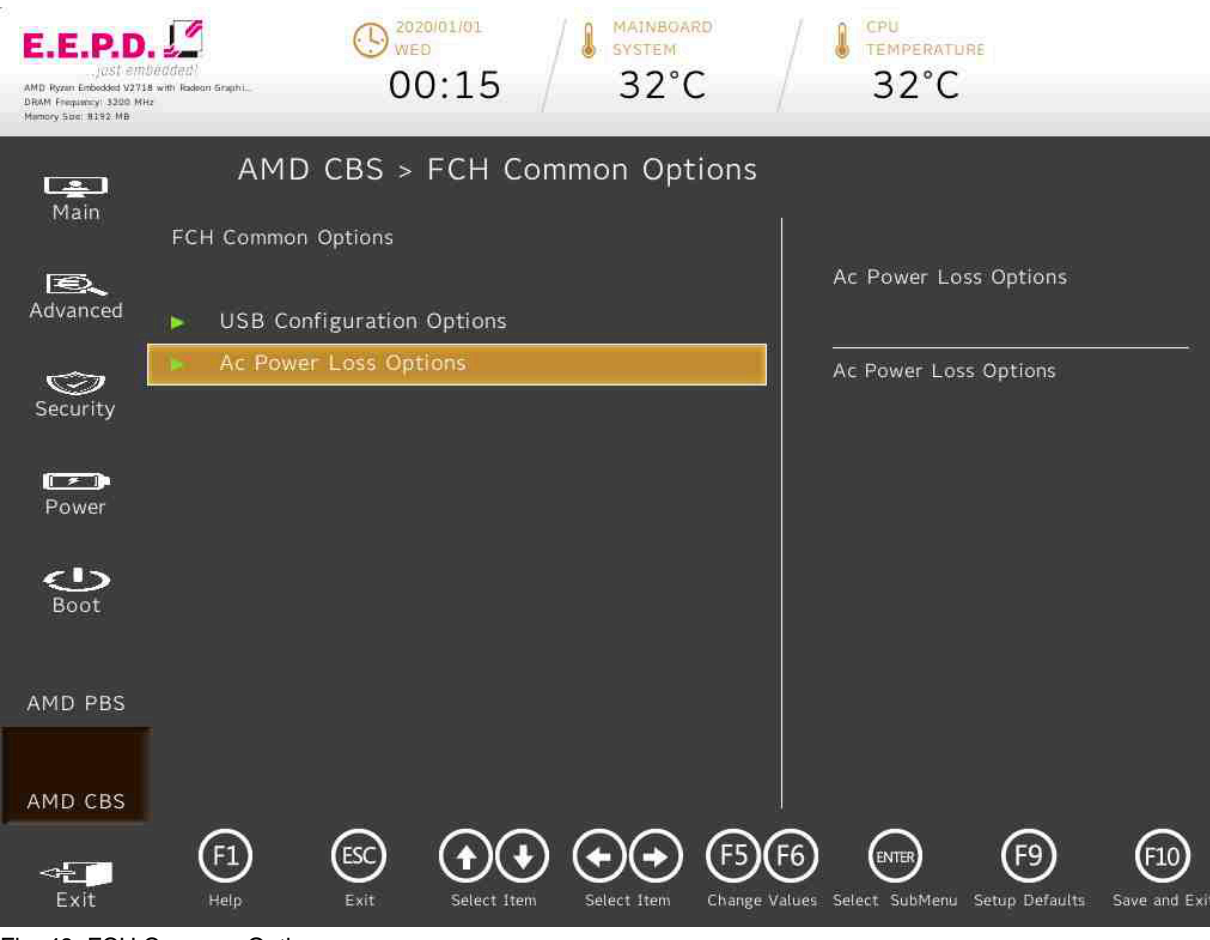

Fig. 48: FCH Common Options

E.E.P.D. GmbH | Gewerbering 3 | 85258 Weichs

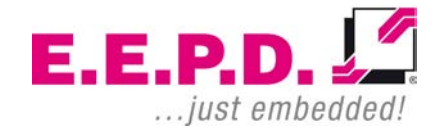

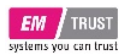

| BIOS Settings               | Options    | Description               |
|-----------------------------|------------|---------------------------|
| USB Configuration Options   | No options | USB Configuration Options |
| Ac Power Loss Options       | No options | Ac Power Loss Options     |
| Tab. 33: FCH Common Options |            |                           |

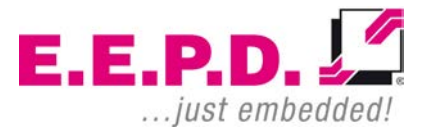

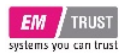

#### **USB Configuration Options**

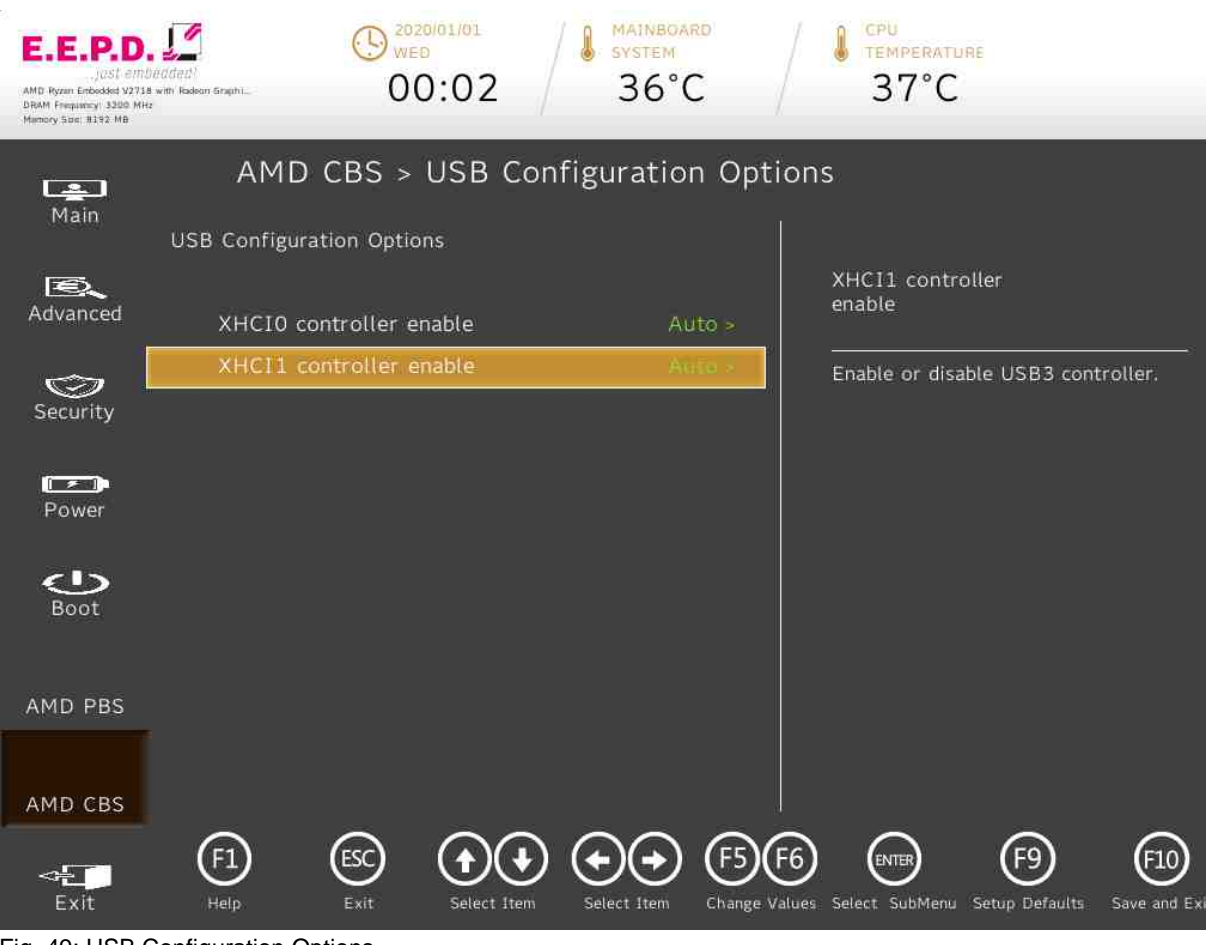

Fig. 49: USB Configuration Options

E.E.P.D. GmbH | Gewerbering 3 | 85258 Weichs

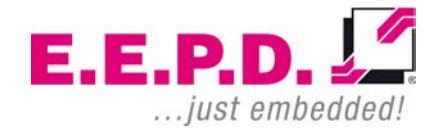

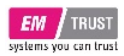

| BIOS Settings           | Options                                                          | Description                        |
|-------------------------|------------------------------------------------------------------|------------------------------------|
| XHCI0 controller enable | <enabled><br/><disabled><br/><auto>*</auto></disabled></enabled> | Enable or disable USB3 controller. |
| XHCI1 controller enable | <enabled><br/><disabled><br/><auto>*</auto></disabled></enabled> | Enable or disable USB3 controller. |

Tab. 34: USB Configuration Options

E.E.P.D.

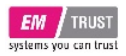

#### Ac Power Loss Options

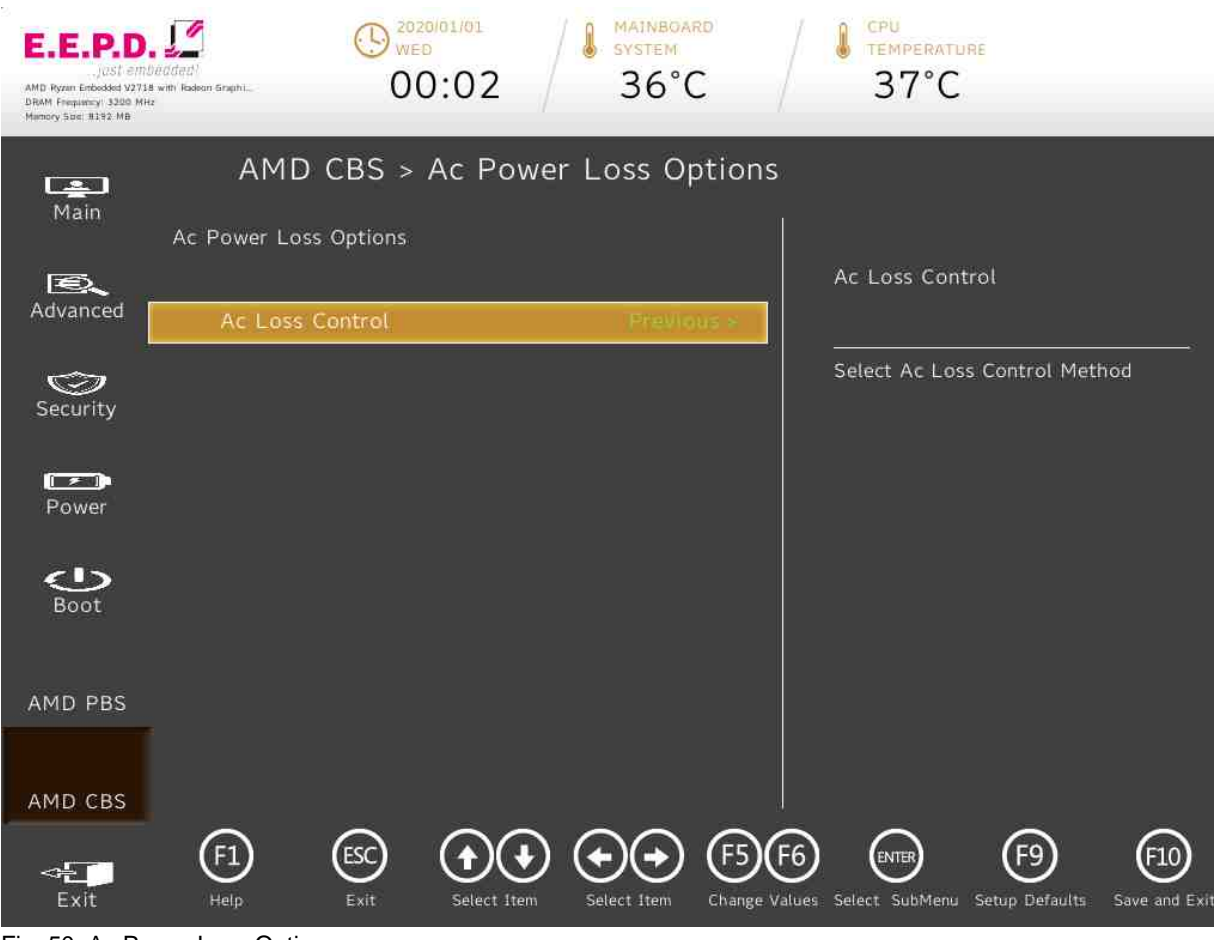

Fig. 50: Ac Power Loss Options

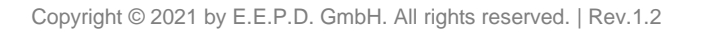

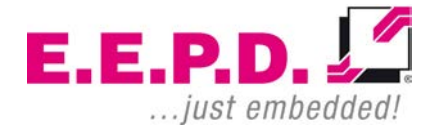

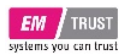

| BIOS Settings   | Options                                                                                                   | Description                   |
|-----------------|----------------------------------------------------------------------------------------------------|-------------------------------|
| Ac Loss Control | <always off=""><br/><always on=""><br/><reserved><br/><previous>*</previous></reserved></always></always> | Select Ac Loss Control Method |
|                 | <auto></auto>                                                                                             |                               |

Tab. 35: Ac Power Loss Options

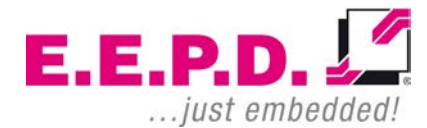

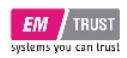

**Exit Menu** 

## EM PRO midi E

### **Device Reference Manual - P - Revision 1**

| E.E.P.D<br>Just em<br>AMD Ryam Enboddet 9273<br>DRAM Frequency: 3200 Mi<br>Mismory Stel: 8192-M8 | Deadeat)<br>8 with Radean Graphi<br>r | () 2020/01/01<br>WED<br>00:02   | MAINBOARD<br>SYSTEM<br>36°C | / | CPU<br>TEMPERATURE<br>37°C |
|--------------------------------------------------------------------------------------------------|---------------------------------------|---------------------------------|-----------------------------|---|----------------------------|
| Ain Main                                                                                         | <[] Exit                              |                                 |                             |   |                            |
| Advanced                                                                                         | Exit Savi<br>Save Cha                 | ng Changes<br>Inge Without Exit |                             |   | Discard Changes            |
|                                                                                                  | Exit Disc                             | arding Changes                  |                             |   | Discard Changes            |
| Security                                                                                         | Load Op                               | timal Defaults                  |                             |   |                            |
|                                                                                                  | Load Cus                              | stom Defaults                   |                             |   |                            |
| Power                                                                                            | Save Cus                              | tom Defaults                    |                             | - |                            |
|                                                                                                  | Discard (                             | Changes                         |                             |   |                            |
| Boot                                                                                             |                                       |                                 |                             |   |                            |

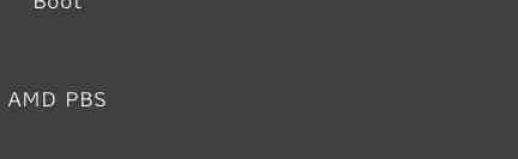

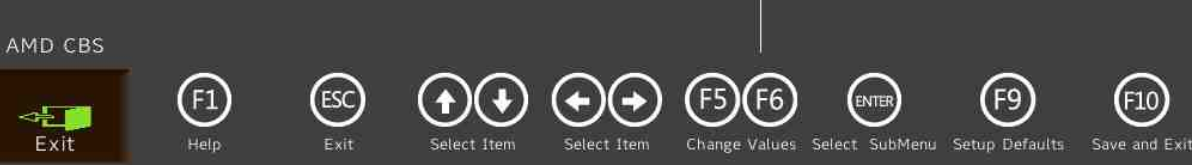

Fig. 51: Exit Menu

E.E.P.D. GmbH | Gewerbering 3 | 85258 Weichs

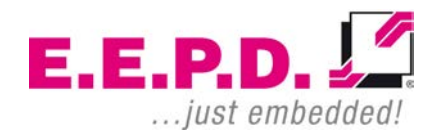

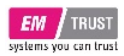

EM PRO midi E

| BIOS Settings            | Options | Description                                        |
|--------------------------|---------|----------------------------------------------------|
| Exit Saving Changes      |         | Exit system setup and save your changes.           |
| Save Change Without Exit |         | Save your changes and without exiting system.      |
| Exit Discarding Changes  |         | Exit system setup and without saving your changes. |
| Load Optimal Defaults    |         | Load Optimal Defaults.                             |
| Load Custom Defaults     |         | Load Custom Defaults.                              |
| Save Custom Defaults     |         | Save Custom Defaults                               |
| Discard Changes          |         | Discard Changes                                    |
|                          |         |                                                    |

Tab. 36: Exit Menu

E.E.P.D.

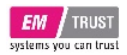

# **Revision History**

| Date       | Version | Changes                          |
|------------|---------|----------------------------------|
| 21.05.2021 | 1.0     | First release                    |
| 29.07.2021 | 1.1     | BIOS Update and some corrections |
| 23.09.2021 | 1.2     | Some corrections                 |

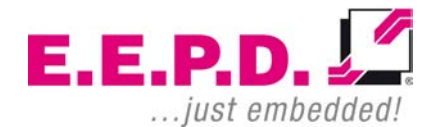

E.E.P.D. GmbH | Gewerbering 3 | 85258 Weichs

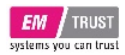

# Index of Figures

| Fig. 1: Type label                                    | 10 |
|-------------------------------------------------------|----|
| Fig. 2: Dimensions front side, all values [mm] approx | 11 |
| Fig. 3: Dimensions backside, all values [mm] approx   | 11 |
| Fig. 4: Dimensions side, all values [mm] approx       | 12 |
| Fig. 5: Dimensions top side, all values [mm] approx   | 12 |
| Fig. 6: BoxPC EM PRO midi front view                  | 14 |
| Fig. 7: BoxPC EM PRO midi rear view                   | 15 |
| Fig. 8: Power Button with LED   USB-C                 | 15 |
| Fig. 9: Power-LED   HDD/SSD-LED                       | 16 |
| Fig. 10: MiniDisplay port schematic                   | 17 |
| Fig. 11: Dual-USB 3.1 Gen2 detail                     | 17 |
| Fig. 12: Dual-Ethernet detail                         | 18 |
| Fig. 13: Power connector schematic                    | 18 |
| Fig. 14: 9-pin D-SUB connector                        | 19 |
| Fig. 15: USB-C Detail                                 | 19 |
| Fig. 16: Main Menu 1                                  | 22 |
| Fig. 17: Main Menu 2                                  | 23 |
| Fig. 18: Advanced Menu                                | 25 |
| Fig. 19: PCI Express Configurations                   | 27 |
| Fig. 20: Boot Configuration                           | 29 |
| Fig. 21: Peripheral Configuration                     | 31 |
| Fig. 22: IDE Configuration 1                          | 33 |
| Fig. 23: SATA Controller 0                            | 35 |
| Fig. 24: USB Configuration                            | 37 |
| Fig. 25: USB Ports                                    | 39 |
| Fig. 26: Chipset Configuration                        | 41 |
| Fig. 27: ACPI Table                                   | 43 |
| Fig. 28: CPU related setting                          | 45 |

| Fig. 29: NUCE options                  | 47 |
|----------------------------------------|----|
| Fig. 30: SIO SCH3223                   | 49 |
| Fig. 31: UART Port 1 Configuration     | 51 |
| Fig. 32: UART Port 2 Configuration     | 53 |
| Fig. 33: Security Menu 1               | 55 |
| Fig. 34: Storage Password Setup Page   | 57 |
| Fig. 35: Power Menu                    | 59 |
| Fig. 36: Boot Menu 1                   | 61 |
| Fig. 37: Boot Menu 2                   | 62 |
| Fig. 38: EFI                           | 65 |
| Fig. 39: AMD PBS Option                | 67 |
| Fig. 40: AMD Firmware Version 1        | 69 |
| Fig. 41: AMD Firmware Version 2        | 70 |
| Fig. 42: AMD CBS                       | 71 |
| Fig. 43: CPU Common Options            | 73 |
| Fig. 44: NBIO Common Options           | 75 |
| Fig. 45: GFX Configuration             | 77 |
| Fig. 46:SMU Common Options             | 79 |
| Fig. 47: CPU and Auxiliary Fan Control | 81 |
| Fig. 48: FCH Common Options            | 83 |
| Fig. 49: USB Configuration Options     | 85 |
| Fig. 50: Ac Power Loss Options         | 87 |
| Fig. 51: Exit Menu                     | 89 |
|                                        |    |

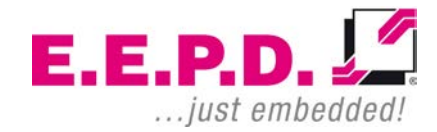

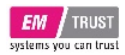

### Index of Tables

| Tab. 1: Options                        | 8  |
|----------------------------------------|----|
| Tab. 2: Accessories                    | 9  |
| Tab. 3: Pin assignment power connector | 18 |
| Tab. 4: Pin assignment RS232           | 19 |
| Tab. 5: Pin assignment RS232           | 19 |
| Tab. 6: Main Menu                      | 24 |
| Tab. 7: Advanced Menu                  | 26 |
| Tab. 8: PCI Express Configurations     | 28 |
| Tab. 9: Boot Configuration             |    |
| Tab. 10: Peripheral Configuration      | 32 |
| Tab. 11: IDE Configuration             | 34 |
| Tab. 12: SATA Controller 0             | 36 |
| Tab. 13: USB Configuration             |    |
| Tab. 14: USB Ports                     | 40 |
| Tab. 15: Chipset Configuration         | 42 |
| Tab. 16: ACPI Table                    | 44 |
| Tab. 17: CPU Related setting           | 46 |
| Tab. 18: NUCE options                  | 48 |
| Tab. 19: SIO SCH3223                   | 50 |
| Tab. 20: UART Port 1 Configuration     | 52 |
| Tab. 21: UART Port 2 Configuration     | 54 |
| Tab. 22: Security Menu                 | 56 |
| Tab. 23: Storage Password Setup        | 58 |
| Tab. 24: Power Menu                    | 60 |
| Tab. 25: Boot Menu                     | 64 |
| Tab. 26: EFI                           | 66 |
| Tab. 27: AMD PBS Option                | 68 |
| Tab. 28: AMD CBS                       | 72 |

E.E.P.D. GmbH | Gewerbering 3 | 85258 Weichs

| Tab. 29: NBIO Common Options           | 76 |
|----------------------------------------|----|
| Tab. 30: GFX Configuration             | 78 |
| Tab. 31: SMU Common Options            | 80 |
| Tab. 32: CPU and Auxiliary Fan Control | 82 |
| Tab. 33: FCH Common Options            | 84 |
| Tab. 34: USB Configuration Options     | 86 |
| Tab. 35: Ac Power Loss Options         |    |
| Tab. 36: Exit Menu                     | 90 |
|                                        |    |

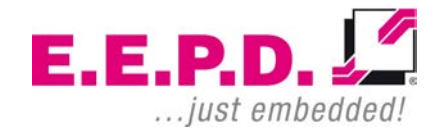

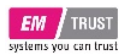

## **List of Abbreviations**

| AC     | Alternating current                                    |
|--------|--------------------------------------------------------|
| APAC   | Asia Pacific and countries                             |
| BIOS   | Basic input/output system                              |
| BT     | Bluetooth                                              |
| DC     | Direct current                                         |
| DDR4   | Fourth generation "double data rate" memory technology |
| DP     | Display port                                           |
| EMEA   | Europe, Middle East, Africa                            |
| GND    | Ground                                                 |
| GNSS   | Global Navigation Satellite System                     |
| loT    | Internet of Things                                     |
| LTE    | Long Term Evolution                                    |
| MIC    | Microphone                                             |
| M.2    | Next generation mSATA                                  |
| NVME   | Non-Volatile Memory Express                            |
| PWM    | Pulse-width modulation                                 |
| RAM    | Random access memory                                   |
| RS-232 | Serial standard interface                              |
| RS-485 | Serial standard interface                              |
| SD     | Secure digital memory card                             |
| SIM    | Subscriber identity module                             |
| SMA    | Subminiature version A connector                       |
| SODIMM | Small outline dual inline memory module                |
| SSD    | Solid state drive                                      |
| UART   | Universal Asynchronous Receiver / Transmitter          |
| USB    | Universal serial bus                                   |
| WLAN   | Wireless local area network                            |

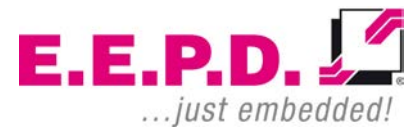

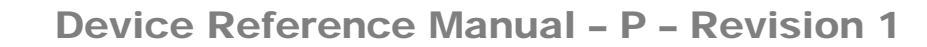

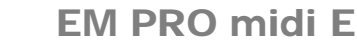

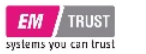

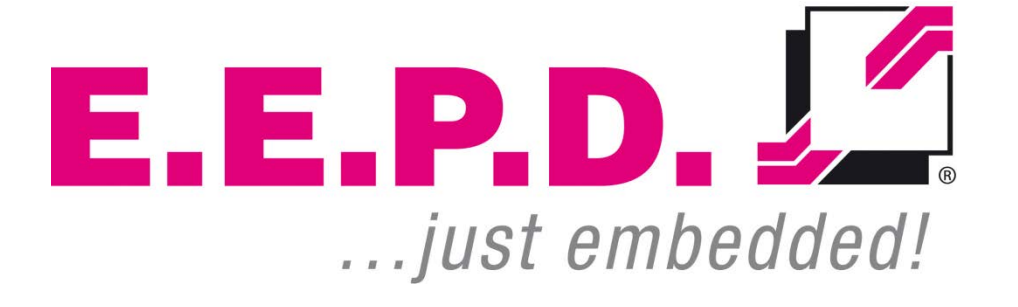

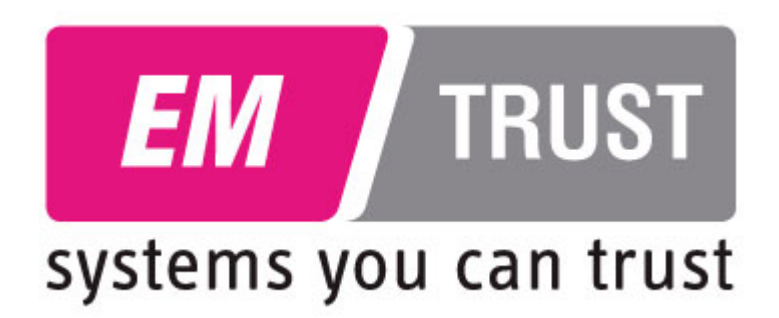

E.E.P.D. GmbH | Gewerbering 3 | 85258 Weichs

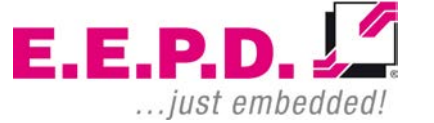